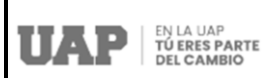

# Manual de Usuario del Proceso de Matrícula desde el Portal Académico con el Perfil del Alumno

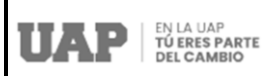

# Contenido

| 1.  | Introducción                                                                                    |
|-----|-------------------------------------------------------------------------------------------------|
| 2.  | ¿Cómo Empezar?                                                                                  |
| 3.  | ¿Qué Opciones del Menú Superior se muestra en el ingreso?4                                      |
| 4.  | ¿Qué encuentro en la opción "Matrícula"? 4                                                      |
| 5.  | ¿Cómo realizar la Matrícula Regular y/o Extemporánea qué cambios encuentro en esta opción?<br>5 |
| 6.  | ¿Cómo realizar la Reserva de Matrícula qué cambios encuentro en esta opción? 12                 |
| 7.  | ¿Cómo realizar la Reincorporación qué cambios encuentro en esta opción? 21                      |
| 8.  | ¿Cómo realizar la Rectificación qué cambios encuentro en esta opción?                           |
| 9.  | ¿Cómo solicitar Créditos Extras? 42                                                             |
| 10. | ¿Cómo realizar la Matrícula Ciclo Verano?                                                       |

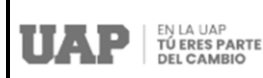

# Manual de Usuario del Proceso de Matrícula - Perfil Alumno

#### 1. Introducción

Este manual tiene como finalidad dar a conocer a los alumnos los procedimientos a seguir desde la Plataforma de Matrículas de la UAP, a través de la cual los alumnos podrán realizar su Proceso de Matrícula para el semestre a iniciar, contando además con las siguientes opciones:

- > Matrícula Regular y/o Matrícula Extemporánea.
- Reserva de Matrícula.
- Reincorporación.
- Rectificación Cambio de Modalidad.
- Créditos Extras.
- Matrícula Ciclo de Verano 2022-0.

# 2. ¿Cómo Empezar?

Iniciamos en un navegador Web ingresando a la página web de nuestra institución <u>www.uap.edu.pe</u>, luego hacemos clic en la opción del Portal Académico UAP, la que mostrará la siguiente pantalla para ingresar el código del alumno y su contraseña, tal y como se muestra:.

| EN LA UAP<br>TU RES SARTE<br>DECAMBIO<br>Portal Académico UAP.<br>A continuación ingrese con sus credenciales de ac                                                                                                    | ceso.                                                                                |
|----------------------------------------------------------------------------------------------------|--------------------------------------------------------------------------------------|
| Código de alumno *<br>00000000000                                                                                                    |                                                                                      |
| Contraseña de correo electrónico de la UAP *                                                                                                    | æ                                                                                    |
| Click para visualizar su clave                                                                                                    |                                                                                      |
| No soy un robot                                                                                                    |                                                                                      |
| ¿Olvidó su clave?                                                                                                    |                                                                                      |
| INGRESAR                                                                                                    |                                                                                      |
| El Portal Académico de la UAP es la berramienta en ambié<br>permine a los estudiantes fener acceso a determina<br>relacionados con el ámbito académico, pagos en linea e<br>Persiones, la persentación de reclamos, Matirola en<br>virtual, y Trámites para la obtención de Grados y Thutos, pris | nte virtual que<br>idos servicios<br>de Matricula y<br>línea, Campus<br>icipalmente. |

Acto seguido procedemos a dar clic en la validación captcha "No soy un robot" y hacemos clic en ingresar:

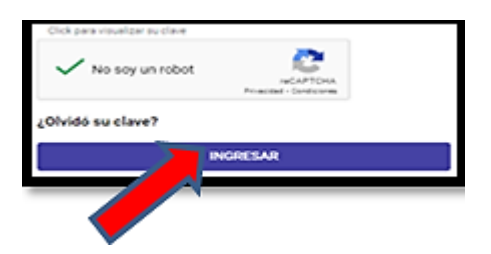

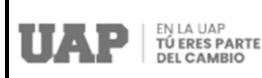

# 3. ¿Qué Opciones del Menú Superior se muestra en el ingreso?

Tenemos una pantalla con las Opciones del Menú Superior para el Perfil del Alumno: Página Personal, Pagos, Matrícula, Grados y Títulos, Presenta Tu Reclamo, Solicitud de Documentos y Campus Virtual, tal y como se puede apreciar de la imagen siguiente:

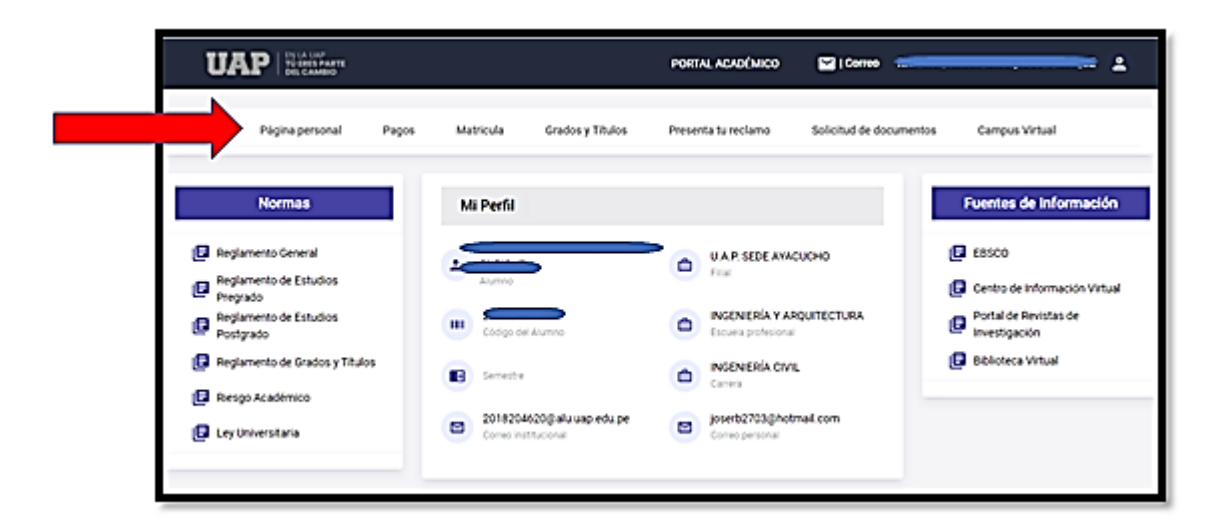

Desde el menú superior de la pantalla, tendremos que hacer clic en la opción: "Matrícula", tal como se muestra en el siguiente gráfico:

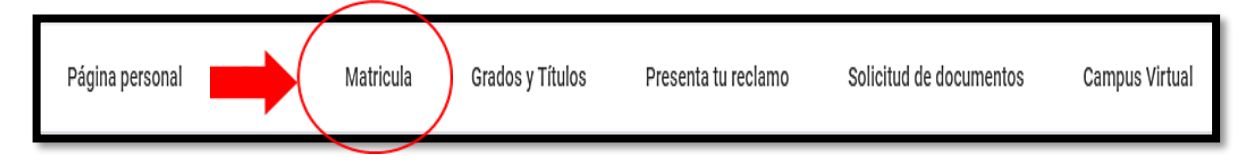

# 4. ¿Qué encuentro en la opción "Matrícula"?

Al hacer clic en "**Matrícula**" se mostrará la Plataforma de Matrículas de la UAP, a través de la cual usted podrá realizar su Proceso de Matrícula para el semestre a iniciar, contando además con las siguientes opciones según los requisitos que el alumno deberá cumplir para cada caso:

- > Matrícula Regular y/o Matrícula Extemporánea.
- Reserva de Matrícula.
- Reincorporación.
- Rectificación Cambio de Modalidad.
- Créditos Extras.
- Cursos Disponibles.

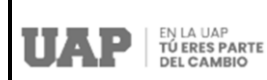

Matrícula Ciclo de Verano 2022-0.

| Bienvenido a la <b>Plataforma de Matrículas<br/>de la UAP</b> , a través de la cual usted podrá<br>realizar su Proceso de Matrícula para el | Información General             |                                                                  |                                                    |
|----------------------------------------------------------------------------------------------------|---------------------------------|------------------------------------------------------------------|----------------------------------------------------|
| semestre a iniciar, contando además con<br>las siguientes opciones:<br>Reservar Matrícula                                                   | 2002124627<br>Código del Alumno | ZUÑIGA/ESTRADA, NICOLAS<br>FABIAN<br>Alumno                      | 2002124627@alu.uap.edu.pe<br>Correo institucional  |
| Reincorporación                                                                                                    | U.A.P. SEDE LIMA                | INGENIERÍA Y ARQUITECTURA     Escuela profesional                | INGENIERÍA DE SISTEMAS E<br>INFORMÁTICA<br>Carrera |
| Cursos Disponibles                                                                                                    | Solicitud de Matrícula          |                                                                  |                                                    |
| Ver manual de ayuda                                                                                                    |                                 |                                                                  |                                                    |
| Ver los procedimientos ¡AQUÍ!                                                                                                    |                                 | Matrícula Extemporánea Ciclo 202<br>Del 28/02/2022 al 20/03/2022 | 2-1                                                |
|                                                                                                    |                                 | Satrícula Extemporánea                                           |                                                    |

5. ¿Cómo realizar la Matrícula Regular y/o Extemporánea qué cambios encuentro en esta opción?

Para poder realizar el Proceso de Matrícula Regular y/o Extemporánea el alumno deberá hacer clic en Matrícula Regular y/o Matrícula Extemporánea, tal y como se muestra:

| UAP little    |                                                                                                    | tata kadasa 🔹 tara manakamata na mast 1                                                                                                    | UAP hits                                                                                                    | нали колонов Влани наколимация оконона Т                                                                                                    |
|---------------|----------------------------------------------------------------------------------------------------|----------------------------------------------------------------------------------------------------|----------------------------------------------------------------------------------------------------|----------------------------------------------------------------------------------------------------|
| Napaganaka Na | apa manuak paka jitaka                                                                                                    | Persona to solvers Solveral IS accounting Comparities                                                                                                    | Pagna genored Pagna Mathoda Grados y Tholas                                                                                                    | n Presenta ha vertarea Balcohad de Recymentes Carigos Virhad                                                                                                    |
|               | Monacco General<br>Process<br>Process | Enclose Constanting of the International State of the International State of the International St | Marcania de Santania<br>Marcania de Santania<br>Marcania | MARSAMENYS AN<br>MARSA<br>MARSA<br>M |
|               | Solicitud de Matricula                                                                                                    | Matrixula Entemperatura Cincle 2021 #                                                                                                    | Managanaka<br>Delitation<br>Managanaka<br>Managanaka                                                                                                    | REAMENT AND PLATE AND     REAMENTATION     D     REAMENTATION     D     REAMENTATION                                                                                                    |
|               | -                                                                                                    | erioszere esszer                                                                                                    |                                                                                                    | Matricula Estemporánea Ciclo 2021 4<br>Del 15/12/021 #31/12/021                                                                                                    |

# Validaciones del Aplicativo Previas al Inicio del Proceso de Matrícula

Para poder realizar el Proceso de Matrícula, el sistema previamente realizará validaciones que permitirán identificar si el alumno solicitante cumple con los requisitos que se les exigen para poder iniciar su proceso de matrícula, tales como:

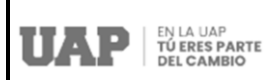

- > Que, el alumno no tenga deuda pendiente con la Universidad.
- > Que, el alumno no se encuentre en Riesgo Académico.
- > Que, el alumno haya realizado el pago por Derecho de Matrícula.

En el caso que el alumno no cumpla con las reglas de validación, se le mostrará en cada requisito con el **Estado de Pendiente,** y si el alumno no ha realizado el pago por Derecho de Matrícula, el Sistema le permitirá desde el mismo Aplicativo realizar el pago, mostrándole la siguiente pantalla, en la cual tendrá que hacer clic en la opción **Pagar:** 

| Página personal                                                                                                    | Pagos | Matricula         | Grados y Títulos             | Presenta tu reclamo              | Solicitud de document  | tos Ca    | mpus Virtual |
|----------------------------------------------------------------------------------------------------|-------|-------------------|------------------------------|----------------------------------|------------------------|-----------|--------------|
| Bienvenido a la Plataforma de Matriculas<br>de la UAP, a través de la cual usted podrá<br>realizar su Proceso de Matricula para el | ľ     | Solicitud de M    | latrícula - Listado de       | Requisitos                       |                        |           |              |
| las siguientes opciones:                                                                                                    |       | A continuación se | listarán los requisitos ne   | cesarios para dar inicio a la So | olicitud de Matricula. |           |              |
| Reservar Matrícula                                                                                                    |       | # R               | lequisito                    |                                  |                        | Estado    | Acción       |
| Reincorporación                                                                                                    | 10    | 1. D              | euda anterior con la Univers | idəd.                            |                        | ALIDADO   |              |
| Créditos Extras                                                                                                    |       | 2- P              | ago por Derecho de Matricu   |                                  | ALIDADO                |           |              |
| Ver manual de ayuda                                                                                                    |       | 3. P              | ago por Derecho de Matricu   | la.                              | 0                      | PENDIENTE | S/. Pag      |
| Ver los procedimientos ¡AQUÍ!                                                                                                    |       |                   |                              | 🔓 Iniciar Matricula              | ← Regresa              |           | 1            |
| Ver video tutorial ;Aqui!                                                                                                    |       |                   |                              |                                  |                        |           |              |

Si el alumno cumple con todas la reglas de validación se le mostrará cada requisito con el **Estado de Validado**, señalándosele que puede iniciar su proceso de matrícula haciendo clic en **Iniciar Matrícula**, tal y como se muestra en la siguiente pantalla:

| UAP Hitting                                                                                                    |                 |                   |                             | PORTAL ACADÓMICO                 | Correc            | AMORES A   | MARKNTON, JOSE | D-FRO.E | * |
|----------------------------------------------------------------------------------------------------|-----------------|-------------------|-----------------------------|----------------------------------|-------------------|------------|----------------|---------|---|
| Pigina personal — P                                                                                                    | agos            | Matricula         | Grados y Thulos             | Presenta la reclamo              | Solicitud de do   | umentos    | Campus Virtu   |         |   |
| Announce - La Pandone de Mantalan<br>de La UNI - La sede de La sed setel part -<br>militar de Pandone de Mantalan part d | 50              | licitud de Mal    | ricula - Listado de         | Requisitos                       |                   |            |                |         |   |
| in systems prices                                                                                                    | A o             | ortinuación se la | tarán los requisitos ne     | cenarios para dar inicio a la So | icitud de Matrica | a.         |                |         |   |
| Reserve Matricela                                                                                                    |                 | **                | prisite                     |                                  |                   |            | Extedo         | Accide  |   |
| Returnentin                                                                                                    |                 | Dee               | vita antenior con la Univer | sdet                             |                   | <b>B</b> * | K.8400         |         |   |
| Credius Extrus                                                                                                    | 2               | -                 | po por Derecho de Matric    | via Estemporanea (Excherado)     |                   | 5 -        |                |         |   |
| Ver manual de ayoda                                                                                                    | 3               | ~                 | po por Derecho de Marrio    | ula.                             |                   | 5 -        | 4,6400         |         | _ |
| Vertes procedimientes p(2,8                                                                                              |                 |                   |                             | 1 Decis Martinia                 | 4ª hopesar        |            |                |         |   |
| Ver oden barrel jugat                                                                                                    |                 |                   |                             |                                  |                   |            |                |         |   |
| 50                                                                                                    | engelee soon be | don las reglas de | validación, favor de la     | iciar no Matticula               |                   |            |                |         |   |

Una vez que el alumno haya concluido con el pago por concepto de su matrícula, se le informará que podrá visualizar su pago en su Programación de Pagos, y que para iniciar su Matrícula Período Regular o Extemporánea tiene que ingresar nuevamente al Aplicativo de Matrículas, tal y como se muestra:

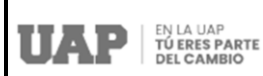

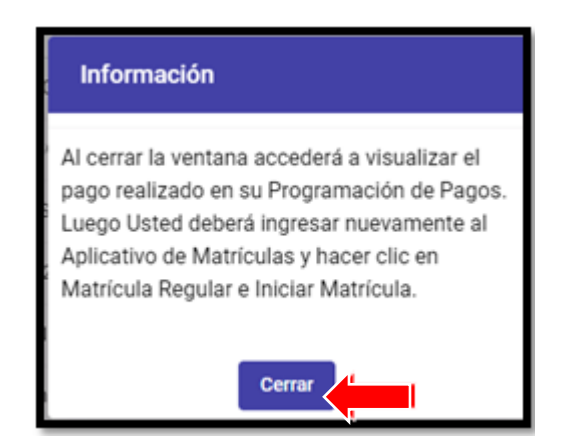

Una vez que el alumno haya hecho clic en **Iniciar Matrícula**, se le mostrará un mensaje informándole que el cambio de matrícula de período largo (hasta 11 créditos) a regular (más de 11 créditos) y viceversa se realizará de manera automática conforme vaya agregando los cursos, tal y como se muestra:

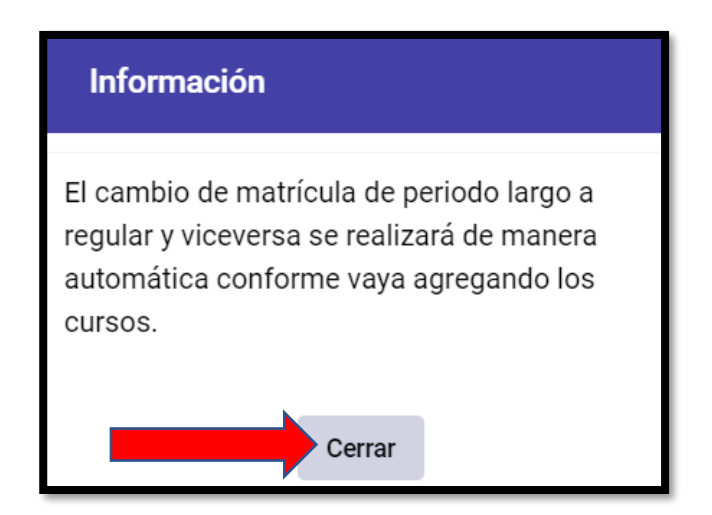

# Cabe señalar que este cambio automático de modalidad es una mejora en el Proceso de Matrícula recientemente implementado.

Al cerrar el mensaje de Información, se activará automáticamente la **Bandeja de Solicitud de Matrícula**, la cual le mostrará a cada alumno la cantidad de Créditos Máximos, Créditos Registrados y Créditos Disponibles que va teniendo mientras va agregando los cursos a matricularse. Del mismo modo se le informará respecto al Cruce

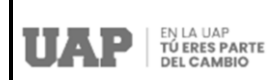

de Horarios, Vacantes Disponibles para los cursos seleccionados y se enlistarán los Cursos Disponibles los que se irán pasando a la opción de Cursos Registrados mientras se vayan agregando los cursos para la matrícula, haciendo clic en **Consultar**, tal y como se muestra:

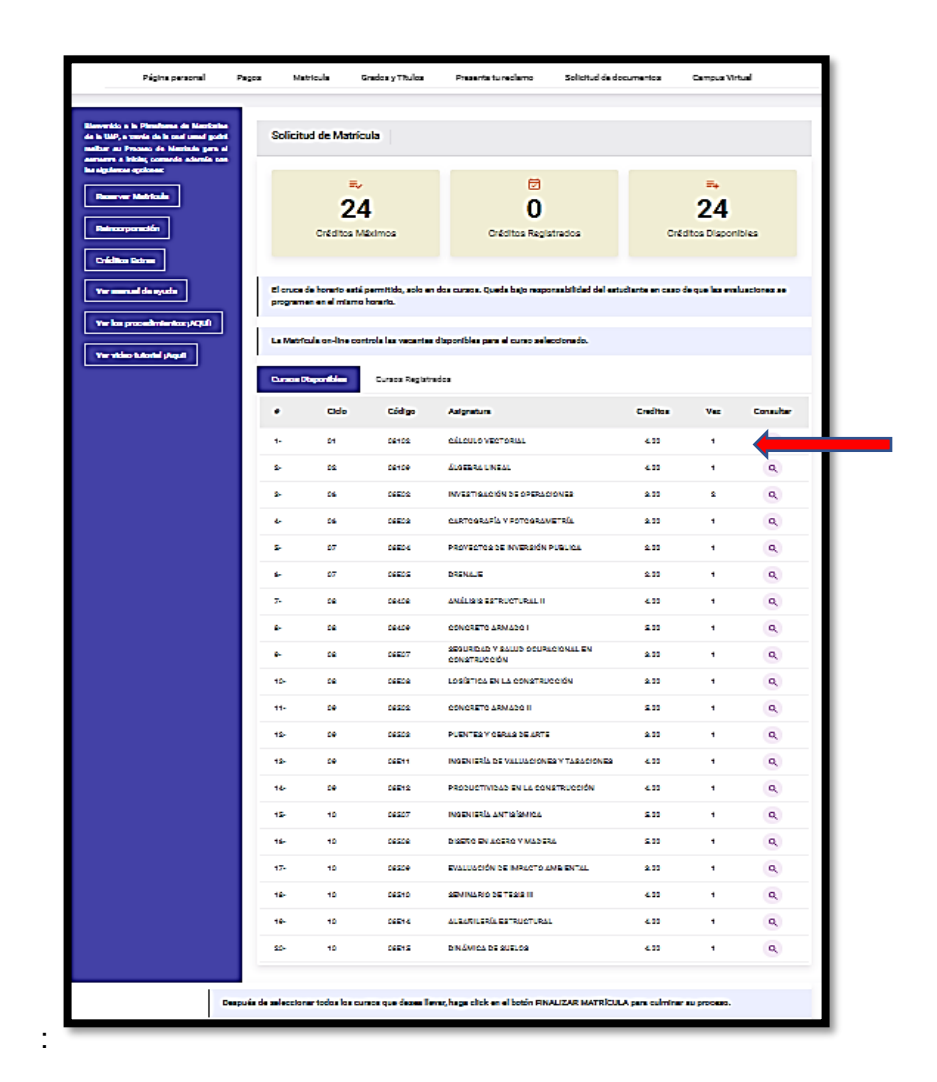

Una vez que se hace clic en **Consultar** curso, se mostrará la información sobre la Asignatura, Créditos, Sección y Horario, y de estar conforme se hace clic en la acción de Agregar Curso, según se muestra:

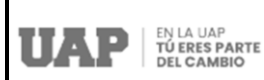

| Lis | tado de Horar     | ios                               |                  |                                              |                                   | ×                           |
|-----|-------------------|-----------------------------------|------------------|----------------------------------------------|-----------------------------------|-----------------------------|
|     | A continuación, s | se listan los horarios del curso: | ÁLCULO VECTORIAL | cuya cantidad de créditos es de: 4.00        | . Favor de elegir el hor          | rario que mas le favorezca. |
|     |                   | s                                 | ección           | Horari                                       | ,<br>,                            | Acción                      |
|     | 1.                | ( 0:0000)                         | 2021205) 01-1    | AULA: 101 : Lunes (<br>AULA: 101 : Miercole: | 10:30 - 13:00)<br>(09:40 - 11:20) | 9                           |
|     |                   |                                   |                  |                                              |                                   | Agregar Game                |

Seguidamente se mostrará el mensaje de Confirmación siguiente:

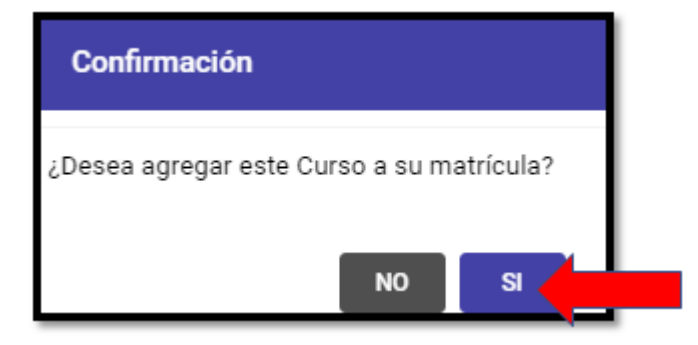

Al dar la confirmación, automáticamente se podrá visualizar el registro de los créditos del curso agregado, el cambio en los créditos disponibles, así como la modalidad de matrícula inicial que es la de **Período Largo**, tal y como se muestra:

| Solicitud de Matrícula                                                           |                                             |                                             |
|----------------------------------------------------------------------------------|---------------------------------------------|---------------------------------------------|
| 24                                                                               | ₿<br>4                                      | 20                                          |
| Créditos Máximos                                                                 | Créditos Registrados                        | Créditos Disponibles                        |
| Su modalidad de matricula es: Periodo Largo                                      | · · · · · · · · · · · · · · · · · · ·       |                                             |
| El cruce de horario está permitido, solo el oc<br>programen en el mismo horario. | s cursos. Queda bajo responsabilidad del es | tudiante en caso de que las evaluaciones se |
| La Matricula on-line controla las vacantes dis                                   | sponibles para el curso seleccionado.       |                                             |

De esa forma se irán agregando los cursos, y cuando el número de créditos registrados supere la cantidad de 11 se podrá ver que de manera automática la Modalidad de Matrícula se cambiará a la de **Período Regular**, tal y como se puede apreciar de las siguientes imágenes:

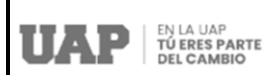

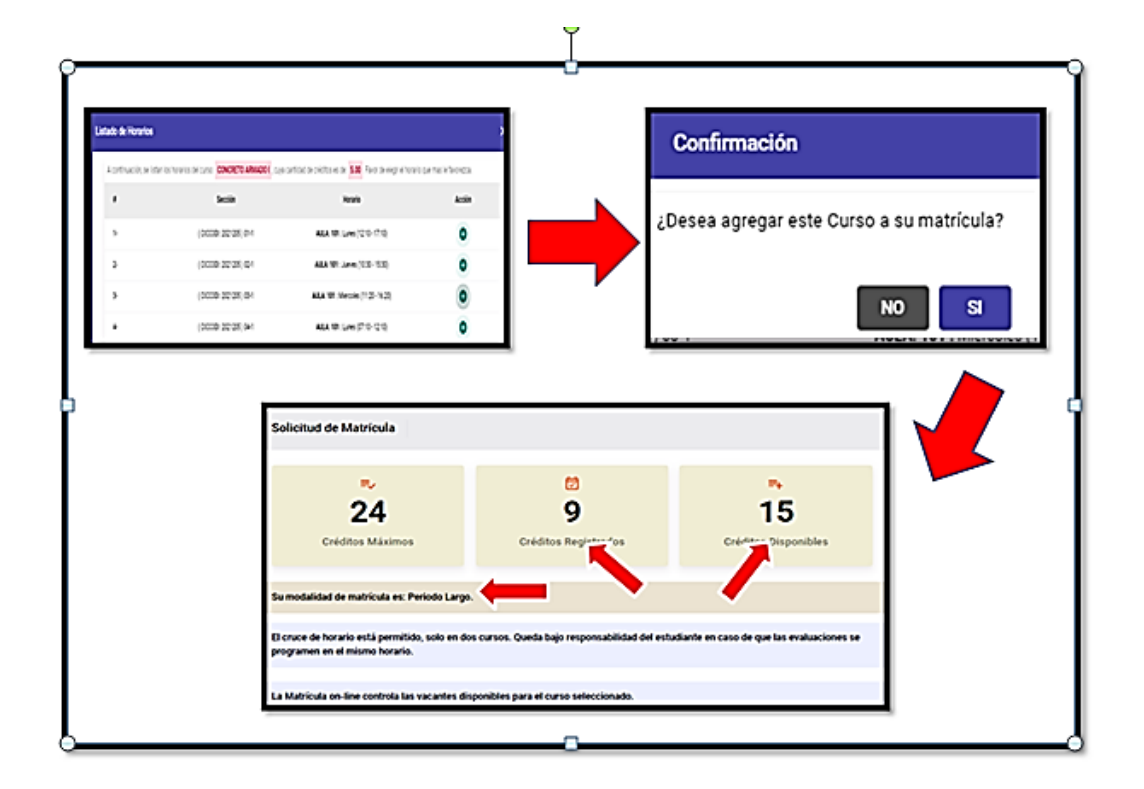

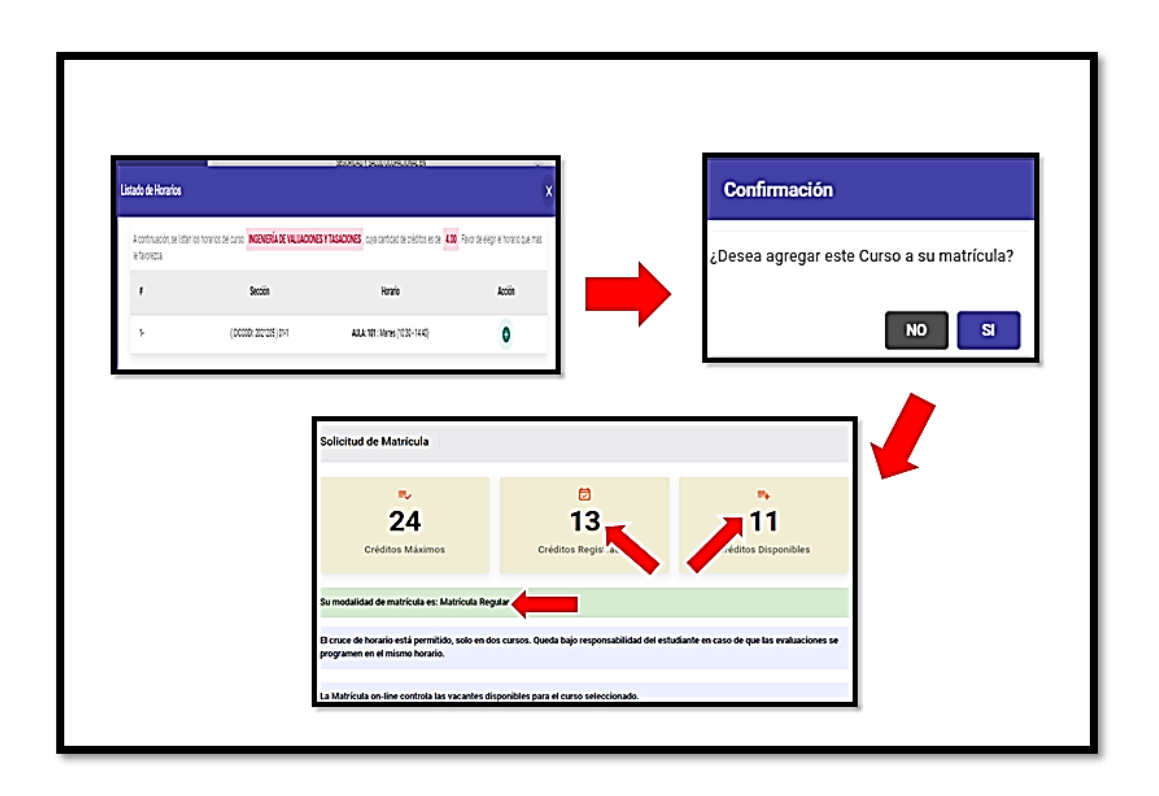

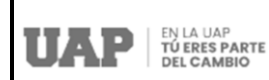

Una vez finalizado con el registro de los cursos, para el ejemplo, se han registrado 06 cursos con un total de 24 créditos, y la modalidad de Matrícula Regular, se podrá apreciar todo ello en el siguiente cuadro, en la que se activó la opción **Cursos Registrados**, y el mensaje señalando que después de seleccionar todos los cursos que desea llevar deberá hacer clic en el botón **FINALIZAR MATRÍCULA**, para culminar el proceso.

| Bienvenido a la Plasalemea de Matriculas<br>de la UAP, a través de la cual unted podrá<br>realizar su Proceso de Matricula para el<br>semestre a iniciar, contando además con | Solici            | tud de Mat                      | trícula                                        |                     |                       |                                                                            |          |
|----------------------------------------------------------------------------------------------------|-------------------|---------------------------------|------------------------------------------------|---------------------|-----------------------|----------------------------------------------------------------------------|----------|
| las siguienze spoionez<br>Reservar Matricula<br>Reincorporación                                                                                                    |                   | 2<br>Créditos                   | 24<br>Máximos                                  | Créditos Re         | <b>4</b><br>gistrados | <b>₽</b><br><b>O</b><br>Créditos Disponible                                | 5        |
| Ver manual de ayuda                                                                                                    | Su mor            | dalidad de ma                   | tricula es: Matricula Regular. 4               |                     |                       |                                                                            |          |
| Ver los procedimientos (AQUÉ)                                                                                                    | El cruc<br>progra | e de horario e<br>men en el mis | stá permitido, solo en dos curs<br>mo horario. | ios. Queda bajo re  | ponsabilidad del      | estudiante en caso de que las evaluad                                      | iones se |
|                                                                                                    | La Mat            | ricula on-line                  | controla las vacantes disponib                 | les para el curso s | eleccionado.          |                                                                            |          |
|                                                                                                    | Cursos            | Disponibles                     | Cursos Registrados                             |                     |                       |                                                                            |          |
|                                                                                                    |                   | Ciclo                           | Asignatura                                     | Creditos            | Sección               | Horario                                                                    | Eliminar |
|                                                                                                    | 1.                | 01                              | CÁLCULO VECTORIAL                              | 4.0                 | Sec 01 - Grp.1        | AULA: 101 : Lunes (10:30 - 13:00)<br>AULA: 101 : Mercoles (09:40 - 11:20)  | 8        |
|                                                                                                    | 2.                | 08                              | CONCRETO ARMADO I                              | 5.0                 | Sec 03 - Grp 1        | AULA: 101 : Miercoles (11 20 - 16 20)                                      |          |
|                                                                                                    | 3-                | 09                              | INSENIERÍA DE VALUACIONES<br>TASACIONES        | SY 40               | Sec 01 - Grp 1        | AULA: 101 : Martes (10:30 - 14:40)                                         | 8        |
|                                                                                                    | ÷                 | 10                              | DISEÑO EN ACERO Y MADERI                       | 50                  | Sec:04 - Grp:1        | AULA: 101 : Viernes (15:30 - 19:40)<br>AULA: 101 : Viernes (19:40 - 20:30) |          |
|                                                                                                    | \$                | 10                              | SEMINARIO DE TESIS III                         | 40                  | Sec:03 - Grp:1        | AUCA: 101 : Sebedo (07:10 - 11:20)                                         |          |
|                                                                                                    | ٠                 | 07                              | CRENAJE                                        | 2.0                 | Sec 02 - Grp 1        | AULA: 101 : Viernes (10:30 - 13:50)                                        | 8        |
|                                                                                                    |                   |                                 |                                                | 1 Finalizar         | Matricula             |                                                                            |          |
| Después                                                                                                    | de selecci        | onar todos los                  | : cursos que desea llevar, haga                | click en el bolón F | INALIZAR MATRI        | CULA para culminar su proceso.                                             |          |

Acto seguido se le mostrará un mensaje de **Confirmación** para finalizar la matricula, tal y como se muestra:

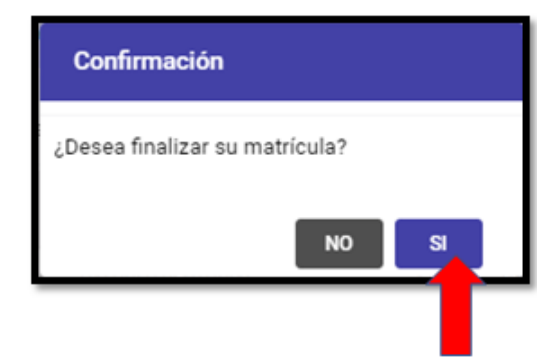

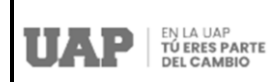

Finalmente al haber confirmado la finalización de su matrícula, se le activará la opción de imprimir la Ficha de Matrícula, y al dar clic en ella, podrá visualizar que la misma contiene toda la información respecto al alumno, fecha de generación, el tipo de matrícula, el listado de los cursos matriculados y el total de créditos, tal y como se muestra a continuación:

|               |            |   |                          |           |             |                                        |      |      | PC                                              | NA DE BATS | HOULS HAP D    |    |                                                                                                 |
|---------------|------------|---|--------------------------|-----------|-------------|----------------------------------------|------|------|-------------------------------------------------|------------|----------------|----|-------------------------------------------------------------------------------------------------|
|               |            |   | 170.0                    | den i     | -           |                                        |      |      |                                                 |            |                |    |                                                                                                 |
|               |            | - |                          |           |             |                                        | ~    | ~    |                                                 | -          |                |    |                                                                                                 |
|               |            |   | Salary Talan Personality | -         |             | ante Grantitut                         | -    | •    |                                                 |            |                | •  |                                                                                                 |
|               |            |   |                          |           |             |                                        | ~    | •    |                                                 |            | int analysist  |    |                                                                                                 |
|               |            |   |                          |           |             |                                        |      |      | ensue.                                          | a desta    | ALL PARAMETERS | ** |                                                                                                 |
| Managin Serve | maile loss | - | *                        |           |             |                                        |      |      |                                                 |            |                |    |                                                                                                 |
|               |            |   |                          |           | _           |                                        |      |      |                                                 | -          |                |    |                                                                                                 |
|               | 240        | i | 48 T 100                 |           |             | PONDERS                                | 1.00 |      |                                                 |            |                |    |                                                                                                 |
|               |            |   | - A.C.                   |           |             |                                        |      | 1.00 | -                                               | Castro -   | -              |    | Party                                                                                           |
| • :           | 1          | 1 | 8.4600 B 400             | No 1 HOUT | 0.4         | C MINUTE DE                            | 1    | -    | OA GAGAG HET PAR                                | **         | Section 1      | -  | Auto - COLUMN - REP-201 - (2014) 1-2016<br>Auto - COLUMN - REP-201 - (2014) - Rep-2016 - (2016) |
|               |            |   |                          |           |             |                                        | - E  | -    | country owned                                   | **         | 6m (0 - 0m 1   | -  | Add ( D00000 201000 ( 011 Mercelet (* 2011923)                                                  |
|               |            |   | Austra                   | -         |             |                                        |      | -    | sector as a contraction                         | 5.0        | Sector Sect    |    | AR (2000 1010) R1 200 (1.0 - 2.0)                                                               |
|               |            |   | 00010705                 |           | -           | ALC: U.S. 10.10                        | •    | -    | 10 Birth Col 2010                               | **         | 4m (0 - Gap 1  | -  | Aug (00000 20108) (811 Saug (811 - 112)                                                         |
|               |            | - | 1000                     |           |             | ALC: NO. 10.10 10                      |      | -    | en peud                                         | **         | Section 1      |    | Add (100000 20120 (-0.1 Yerrer/918-1930)                                                        |
|               |            |   | Non-second second        |           | in the last | 11 1 1 1 1 1 1 1 1 1 1 1 1 1 1 1 1 1 1 | •    | -    | E REPORTA DE VIELACIONES F TADACI               | 40         | 5x (F - 5x) 1  | -  | Auto - 1000000 (2010) (21-1 Martine (2010) - 10-85                                              |
|               |            |   | Broke B Toro             | *0        | 10.0 m      | ALC 10 1040 (*** * 10                  |      |      |                                                 |            |                |    |                                                                                                 |
|               |            |   | and a                    | 18        | 10.00       | ALC: 100010-000                        |      |      |                                                 |            |                |    | TUTAL IN CARDINGS IN                                                                            |
| • • 5         | . 3        | 1 | Multiplication of the    | **        | -           | 44.0 million 14                        |      |      |                                                 | -          |                | -  |                                                                                                 |
|               |            |   |                          | -         |             |                                        |      |      |                                                 |            | -              |    |                                                                                                 |
|               |            |   |                          |           |             |                                        |      |      |                                                 |            |                |    |                                                                                                 |
|               |            |   |                          |           |             |                                        |      |      |                                                 |            |                |    |                                                                                                 |
|               |            |   |                          |           |             |                                        | 2    | -    | a sugar at a fund a fundation of                |            |                | -  | -                                                                                               |
|               |            |   |                          |           |             |                                        | -    | •••  |                                                 |            |                |    |                                                                                                 |
|               |            |   |                          |           |             |                                        | 12   | -    | and a subsection to do not be the first of some |            | -              |    | and a share a set a to be                                                                       |
|               |            |   |                          |           |             |                                        |      |      | type incomentaria car in late de Angraturas Re  |            |                |    | this is a republic facult Polytom.                                                              |
|               |            |   |                          |           |             |                                        |      |      |                                                 |            |                |    |                                                                                                 |

# 6. ¿Cómo realizar la Reserva de Matrícula qué cambios encuentro en esta opción?

Para poder realizar este proceso, el alumno deberá hacer clic en **Reserva de Matrícula**, y se le mostrará automáticamente la Bandeja de Solicitud de Reservas, tal y como se muestra:

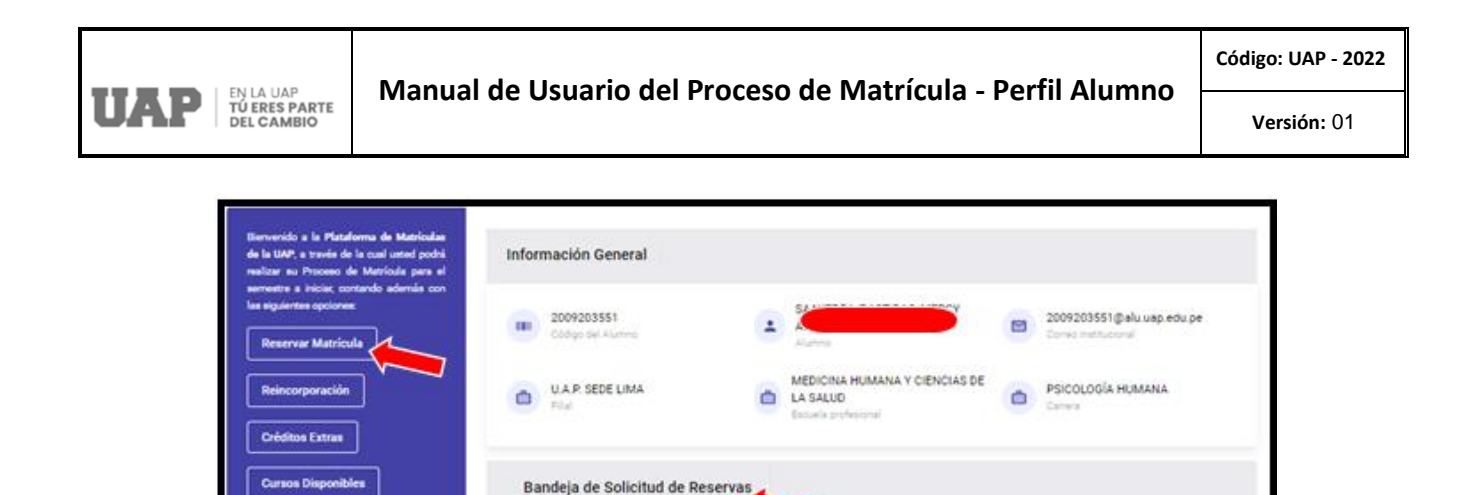

#### Validaciones del Aplicativo Previas al Inicio del Proceso de Reserva de Matrícula

+ Registrar Re

Estado

Volver a Matriculas

Acción

Para poder realizar el Proceso Reserva de Matrícula, el sistema previamente realizará validaciones que permitirán identificar si el alumno solicitante cumple con los requisitos que se les exigen para poder iniciar su proceso, tales como:

> Que, el alumno haya realizado el pago por Derecho de Matrícula.

Solicitud

> Que, el alumno tenga registrada una matrícula.

Fecha

Ver video tutorial µAqui

Para ambos casos y como una mejora recientemente implementada, la **Reserva de Matrícula** es automática una vez realizado el pago.

En el caso que el alumno no cumpla con las reglas de validación, no se le permitirá registrar su solicitud.

Si el alumno cumple con todas las reglas de validación se le activará en la bandeja de solicitudes, la opción **Registrar Reserva**, y al hacer clic en ella, se le activará la Acción de **Pagar**, y al seleccionarla, se le enviará automáticamente a la **Plataforma de Programación de Pagos**, para que realice el pago de Matricula del Semestre Actual, tal y como se muestra de las siguientes imágenes:

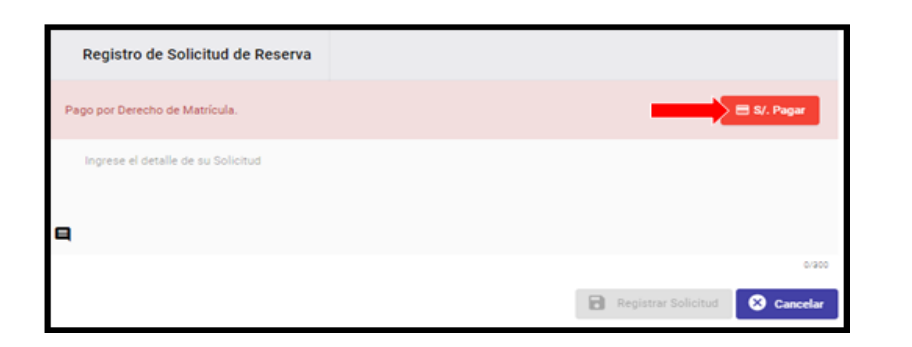

| Prog  | ramación de Pago      | s 🔶               |                |                 |           |
|-------|-----------------------|-------------------|----------------|-----------------|-----------|
| Crono | grama de Pagos Pendie | ntes Pagos        | Realizados     |                 |           |
|       | Concepto              | Fecha Vcto.       | Mora           | Monto           | Estado    |
| ~     | MATRICULA (20221)     | 15/02/2022        | S/.0.90        | S/.700.00       | PENDIENTE |
|       | PENSIÓN 01 (20221)    | 15/03/2022        | S/.0.00        | S/.525.00       | PENDIENTE |
|       | PENSIÓN 02 (20221)    | 15/04/2022        | S/.0.00        | S/.525.00       | PENDIENTE |
|       | PENSIÓN 03 (20221)    | 15/05/2022        | \$/.0.00       | \$/.525.00      | PENDIENTE |
|       | PENSIÓN 04 (20221)    | 15/06/2022        | \$/.0.00       | \$/.525.00      | PENDIENTE |
|       |                       |                   |                | Importe         | S/.700.00 |
|       |                       |                   |                | Mora            | S/.0.90   |
|       |                       |                   | Total          | a pagar<br>Dhmû | S/.700.90 |
|       | 🗌 He leido y e        | stoy de acuerdo c | on las condici | ones. (Ver aqu  | u)        |
|       |                       | 🔳 Realiza         | ar Pago        |                 |           |

Una vez que el alumno haya realizado el pago por la matrícula correspondiente al semestre actual, se le informará que podrá visualizar el pago realizado en su Programación de Pagos, y que para poder registrar su solicitud de Reserva de Matrícula deberá de volver a ingresar al Aplicativo de Matrículas y seleccionar **Reserva de Matrícula** para registrar su soclicitud.

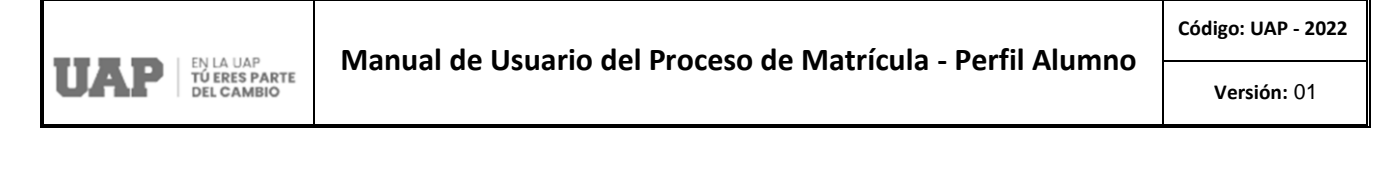

| Bienvenido a la Plataforma de Matrículas<br>de la UAP, a través de la cual usted podrá<br>realizar su Proceso de Matrícula para el | Informació | n General           |            |                                                                  |    |                                                   |
|----------------------------------------------------------------------------------------------------|------------|---------------------|------------|------------------------------------------------------------------|----|---------------------------------------------------|
| semestre a iniciar, contando además con<br>las siguientes opciones:<br>Reservar Matrícula                                          |            | 03551<br>del Alumno |            | SAAVEDRA/BASTIDAS, MERCY<br>ANDREA<br>Alumno                     |    | 2009203551@alu.uap.edu.pe<br>Correo institucional |
| Reincorporación                                                                                                    | D UAR File | SEDE LIMA           |            | MEDICINA HUMANA Y CIENCIAS DE<br>LA SALUD<br>Escuela profesional | ۵  | PSICOLOGÍA HUMANA<br>Camera                       |
| Créditos Extras                                                                                                    |            |                     |            |                                                                  |    |                                                   |
| Cursos Disponibles                                                                                                    | Bandeja    | de Solicitud de Res | servas     |                                                                  |    |                                                   |
| Ver manual de ayuda                                                                                                    | Fecha      | Solicitud           |            | Estado                                                           |    | Acción                                            |
| Ver los procedimientos ¡AQUÍ                                                                                                    |            |                     | No existen | solicitudes registradas en este moment                           | 0. |                                                   |
| Ver video tutorial ¡Aquiì                                                                                                    |            | -                   | + Registr  | ar Reserva 🔶 Volver a Matricul                                   | 85 |                                                   |

Acto seguido al hacer clic en **Registrar Solicitud**, se le solicitará al alumno ingresar el texto detallando el motivo de su solicitud, luego de ello, hará clic en Registrar Solicitud, y automáticamente se le mostrará su Bandeja de Solicitud de Reservas, con el Estado de **Pendiente de Pago** y se activará la acción de **Pagar** por el Derecho de Reserva de Matrícula, tal y como se aprecia de las siguientes imágenes:

| Registro de Solicitud de Reserva   |                                  |
|------------------------------------|----------------------------------|
| Ingrese el detalle de su Solicitud |                                  |
|                                    |                                  |
|                                    | 0/900                            |
|                                    | Registrar Solicitud 🛛 😣 Cancelar |

| Bandeja d  | e Solicitud de Reservas               |                       |         |
|------------|---------------------------------------|-----------------------|---------|
| Fecha      | Solicitud                             | Estado                | Acción  |
| 02/03/2022 | SOLICITO RESERVA POR MOTIVOS DE SALUD | Pendiente de Pago     | E Pagar |
|            | + Registrar Reserva                   | ← Volver a Matrículas |         |

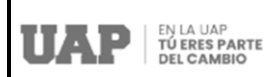

Una vez que el alumno haga clic en la **Acción Pagar**, se activará automáticamente la Plataforma de Pagos UAP para realizar el Pago por el Derecho de Reserva de Matrícula, ya sea de forma Online o por medio de las CAJAS UAP.

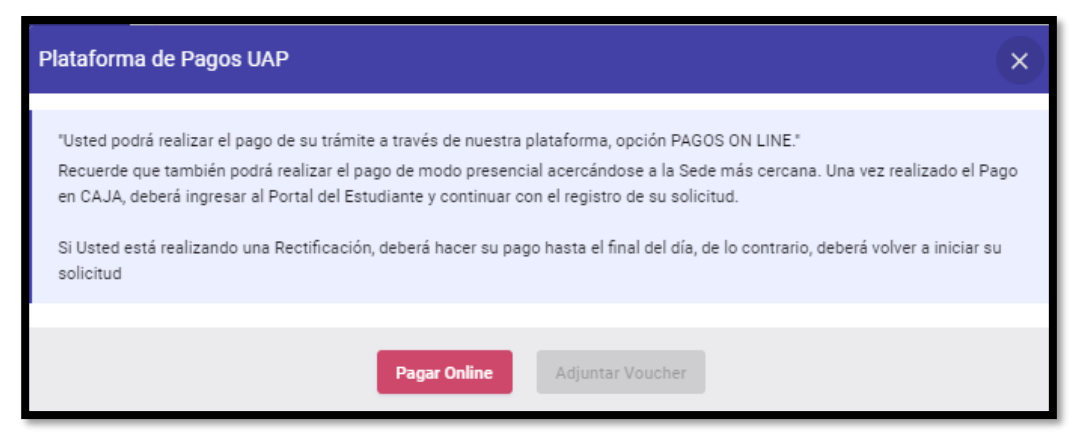

En el caso que el alumno haga clic en Pago Online deberá realizar los siguientes pasos:

| Plataforma de Pagos   | UAP                                                         |                                         |
|-----------------------|-------------------------------------------------------------|-----------------------------------------|
|                       |                                                             |                                         |
| Concepto              |                                                             | Monto                                   |
| PAGO DE RESERVA       | A DE MATRICULA                                              | \$/.50.00                               |
|                       |                                                             |                                         |
|                       |                                                             |                                         |
|                       |                                                             |                                         |
|                       |                                                             | Total a pagar Sr.50.00                  |
|                       |                                                             |                                         |
|                       | PAGA AQUÍ                                                   |                                         |
|                       | <b>4</b>                                                    |                                         |
|                       |                                                             |                                         |
|                       |                                                             |                                         |
|                       | Certar Ventane                                              |                                         |
|                       |                                                             |                                         |
|                       |                                                             |                                         |
| Plataforma de Pagos U | μp -                                                        | ×                                       |
| Proceso Finalizado    |                                                             |                                         |
|                       | Aprobado y completado con es                                | do                                      |
| Nrs. Pedido           | 23056688                                                    |                                         |
| Tarjeta               | VISA-201312                                                 |                                         |
| Fecha                 | 2022-01-04-00-24-31-207                                     |                                         |
| Cliente               | NEYRA/GARCIA, JOSE ABRAHAM                                  |                                         |
| Descripción           | Transaccion no autenticada pero enviada en canal            | i seguro                                |
| Monto Pagado          | \$/ \$0.00                                                  |                                         |
| Nota: Se envio su con | stancia de pago al correo: <u>2019111900 Saluvatutdu te</u> | t i i i i i i i i i i i i i i i i i i i |
|                       |                                                             |                                         |
|                       |                                                             |                                         |
|                       |                                                             |                                         |

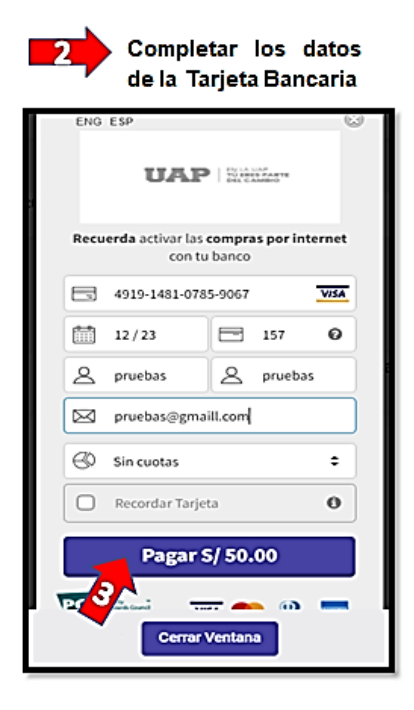

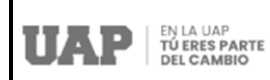

Una vez completado el proceso del pago, se le mostrará el siguiente mensaje:

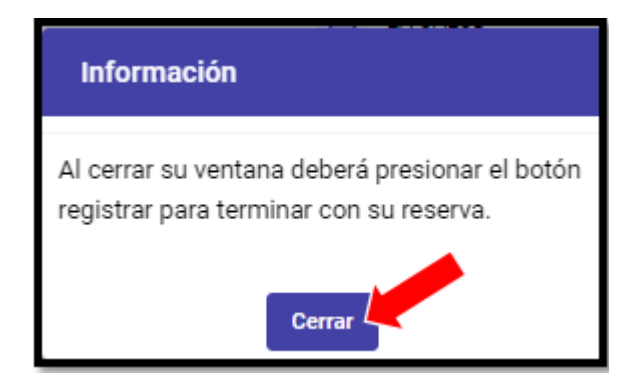

Al hacer clic en **Cerrar**, se le mostrará nuevamente la Bandeja de Solicitud de Reservas, con el Estado de la Solicitud **Pagado** y se activará la Acción **Registrar** y **Ver Pago**, tal y como se muestra:

| Ĩ | Bandeja de | e Solicitud de Reservas               |                       | (           |
|---|------------|---------------------------------------|-----------------------|-------------|
|   | Fecha      | Solicitud                             | Estado                | Acción      |
|   | 02/03/2022 | SOLICITO RESERVA POR MOTIVOS DE SALUD | Pagado                | E Registrar |
|   |            | + Registrar Reserva                   | ← Volver a Matrículas |             |

Seguidamente, el alumno hará clic en **Registrar Reserva** y se le mostrará el mensaje de confirmación siguiente:

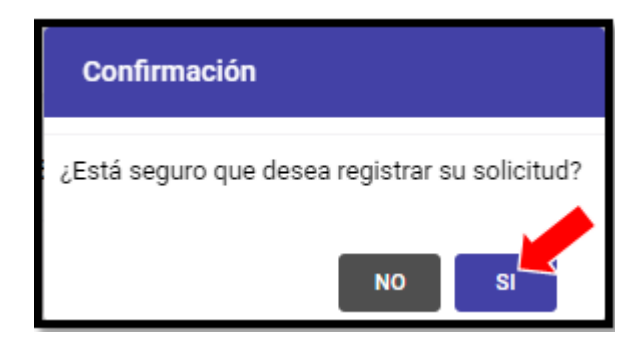

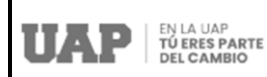

Finalmente, al hacer clic en **SI**, el alumno podrá ver en su Bandeja de Solicitud de Reservas el Estado de su Solicitud como **Aprobado** y mediante la Acción **Ver Pago** podrá visualizar la información del pago realizado:

| Bandeja de | e Solicitud de Reservas               |                       |            |
|------------|---------------------------------------|-----------------------|------------|
| Fecha      | Solicitud                             | Estado                | Acción     |
| 02/03/2022 | SULICITO RESERVA POR MOTIVOS DE SALUD | Aprobado              | E Ver Pago |
|            | + Registrar Reserva                   | ← Volver a Matrículas |            |

Si el alumno realizó el pago por el **Derecho de Reserva de Matrícula** mediante una de las **CAJAS de la UAP**, al ingresar a su Bandeja de Solicitud de Reservas, se le solicitará al alumno ingresar el texto detallando el motivo de su solicitud:

| Registro de Solicitud de Reserva                                             |                     |            |
|------------------------------------------------------------------------------|---------------------|------------|
| Ingrese el detalle de su Solicitud<br>SOLICITO RESERVA POR MOTIVOS LABORALES |                     |            |
|                                                                              |                     | 36/300     |
|                                                                              | Registrar Solicitud | 😣 Cancelar |

Luego de ello, hará clic en Registrar Solicitud, y automáticamente se le mostrará el mensaje de Confirmación siguiente:

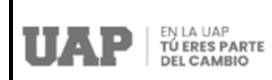

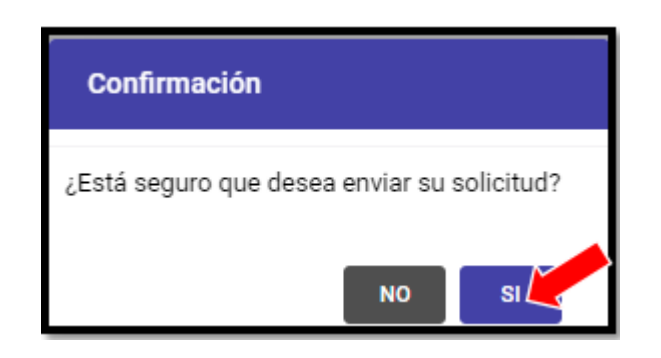

Al hacer clic en **SI**, el alumno podrá ver en su Bandeja de Solicitud de Reservas el Estado de su Solicitud como **Pendiente de Pago** y se le activará la Acción **Validar Pago** por el Derecho de Reserva de Matrícula, tal y como se muestra:

| Bandeja de | e Solicitud de Reservas                |                       |                |
|------------|----------------------------------------|-----------------------|----------------|
| Fecha      | Solicitud                              | Estado                | Acción         |
| 03/03/2022 | SOLICITO RESERVA POR MOTIVOS LABORALES | Pendiente de Pago     | 🖶 Validar Pago |
|            |                                        |                       | Eliminar       |
|            | + Registrar Reserva                    | ← Volver a Matrículas |                |

Al dar clic en **Validar Pago** se le mostrará la Validación del Pago realizado en Caja – UAP con el detalle del Pago Registrado, de la siguiente forma:

|                                 | Manual de Usuario del Proceso de Matrícula - Perfil Alumno |                               | Código: UAP – 2022 |
|---------------------------------|------------------------------------------------------------|-------------------------------|--------------------|
| UAP TU ERES PARTE<br>DEL CAMBIO |                                                            |                               | Versión: 01        |
|                                 |                                                            |                               | 1                  |
| `                               | /alidación de Pago en Caja - U/                            | AP X                          |                    |
|                                 | Detalle de Pago Registrado                                 |                               |                    |
|                                 |                                                            |                               |                    |
|                                 | Fecha                                                      | 15/04/2021 10:58              |                    |
|                                 | N° Documento                                               | B145 - 00077545               |                    |
|                                 | Cliente                                                    | CARO/ESPIRITU, ELEAZAR VICTOR |                    |
|                                 | Medio Pago                                                 | CAJA                          |                    |
|                                 | Monto                                                      | \$/.50.00                     |                    |
|                                 |                                                            |                               |                    |
|                                 |                                                            | Cerrar Ventana                |                    |

Al hacer clic en **Cerrar Ventana**, se le mostrará nuevamente la Bandeja de Solicitud de Reservas, con el Estado de la Solicitud **Pagado** y se activará la Acción **Registrar** y **Ver Pago**, tal y como se muestra:

| Bandeja d  | e Solicitud de Reservas                |                       |            |
|------------|----------------------------------------|-----------------------|------------|
| Fecha      | Solicitud                              | Estado                | Acción     |
| 03/03/2022 | SOLICITO RESERVA POR MOTIVOS LABORALES | Paga                  | E Regutrar |
|            | + Registrar Reserva                    | ← Volver a Matrículas |            |

Seguidamente, el alumno hará clic en **Registrar Reserva** y se le mostrará el mensaje de confirmación siguiente:

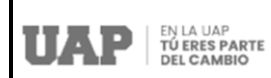

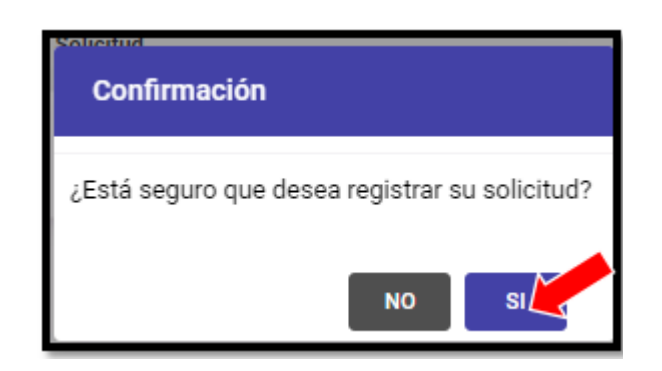

Finalmente, al hacer clic en **SI**, el alumno podrá ver en su Bandeja de Solicitud de Reservas el Estado de su Solicitud como **Aprobado** y mediante la Acción **Ver Pago** podrá visualizar la información del pago realizado:

| Bandeja de | e Solicitud de Reservas                |                       |            |
|------------|----------------------------------------|-----------------------|------------|
| Fecha      | Solicitud                              | Estado                | Acción     |
| 03/03/2022 | SOLICITO RESERVA POR MOTIVOS LABORALES | Aprobado              | 🖶 Ver Pago |
|            | + Registrar Reserva                    | ← Volver a Matrículas |            |

# 7. ¿Cómo realizar la Reincorporación qué cambios encuentro en esta opción?

Para poder realizar este proceso, el alumno deberá hacer clic en **Reincorporación**, y se le mostrará automáticamente la **Bandeja de Solicitud de Reincorporación**, tal y como se muestra:

| P EN LA UAP<br>TÚ ERES PARTE<br>DEL CAMBIO |                                                                                                    |                                                                                                    | rfil Alumno –                                                                 | Versión                                                                                        |                  |
|--------------------------------------------|----------------------------------------------------------------------------------------------------|----------------------------------------------------------------------------------------------------|-------------------------------------------------------------------------------|------------------------------------------------------------------------------------------------|------------------|
| Born<br>de la<br>som<br>un s<br>R<br>R     | venido a la Plataforma de Matriculas<br>I LAP, a truvin de la cual culada podrá<br>estre a Proceso de Matricula prar el<br>estre a lasias, contando además con<br>iguientes opciones:<br>lesenvar Matricula<br>leincorporación | Información General<br>2010201292<br>Códgo del Aurmo<br>Códgo del Aurmo<br>UA.P. Aysoucho (SP)<br>File | Autro      CENCIAS EMPRESARIALES Y      EDUCACIÓN      Excura profesional     | 201020129228elu.usp<br>Come instructioni     ADMINISTRACIÓN Y NEI<br>INTERNACIÓNALES<br>Carres | edu pe<br>50CIOS |
|                                            | tursos Disponibles                                                                                                    | Bandeja de Solicitud de Rei<br>Fecha Solicitud                                                         | incorporaci                                                                   | ado                                                                                            | Acción           |
|                                            | fer video tutorial jAquit                                                                                                    |                                                                                                    | No existen solicitudes registradas en este mor<br>+ Solicitar Reincorporación | mento.<br>Matrículas                                                                           |                  |

#### Validaciones del Aplicativo Previas al Inicio del Proceso de Reincorporación

Para poder realizar el Proceso de Reincorporación, el sistema previamente realizará validaciones que permitirán identificar si el alumno solicitante cumple con los requisitos que se les exigen para poder iniciar su proceso, tales como:

- Cumplir el período indicado en la Ley Universitaria: (Actualización: menos de 6 semestres / Reingreso: mayor a 7 semestres).
- No haber desaprobado 4 veces o más un curso, es decir no encontrarse en riesgo académico.
- Haber aprobado a lo largo de su carrera, los créditos mínimos establecidos por sus Escuelas Profesionales.

Como mejoras recientemente implementadas, la **Reincorporación** es automática una vez realizado el pago, el mismo que se realiza al final del proceso.

Una vez que el alumno ingresa a la Bandeja de Solicitud de Reincorporación deberá hacer clic en **Solicitar Reincorporación**:

| Bandej | a de Solicitud de Re | corporación                                                                   |           |
|--------|----------------------|-------------------------------------------------------------------------------|-----------|
| Fecha  | Solicitud            | Estado                                                                        | Acción    |
|        |                      | No existen solicitudes registradas en este momento. Solicitar Reincorporación | atriculas |

Código: UAP – 2022

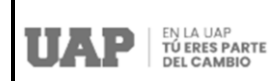

Inmediatamente se le enlistaran los requisitos que se les exige a los alumnos para poder acceder a la Reincorporación.

En el caso que el alumno no cumpla con las reglas de validación, no se le activará el botón para Registrar Solicitud de Reincorporación y se le marcará con un aspa (X) el requisito que no cumple, tal y como se muestra de ejemplo:

| Bandeja de Solicitud de Reincorporación |                                                                                                    |        |
|-----------------------------------------|----------------------------------------------------------------------------------------------------|--------|
| #                                       | Requisito                                                                                                    | Estado |
| 1-                                      | Cumplir el período indicado en la Ley Universitaria desde su última matrícula. (Actualización:<br>menos de 6 semestres / Reingreso: mayor a 7 semestres). |        |
| 2-                                      | No haber desaprobado 4 veces o más un curso.                                                                                                    | ×      |
|                                         | Su solicitud de reincorporación a la UAP no puede ser atendida, porque no cumple con el requisito<br>de riesgo académico.                                 |        |
| 3-                                      | Haber aprobado a lo largo de su carrera, los créditos mínimos establecidos por las Escuelas<br>Profesionales.                                             | ×      |
|                                         | Su solicitud de reincorporación a la UAP no puede ser atendida, porque no cumple con el requisito<br>de cantidad requerida de créditos cursados.          |        |
| 4-                                      | Podrá realizar la solicitud si se encuentra dentro de fechas.                                                                                             |        |
|                                         | + Registrar Solicitud de Reincorporación 🔶 Volver a Bandeja                                                                                               |        |

Si el alumno cumple con todas la reglas de validación se le mostrará cada requisito con un **Estado de Validado por medio de un check list**, activándosele el botón para **Registrar Solicitud de Reincorporación**, tal y como se muestra en la siguiente pantalla:

|     | Requisito                                                                                                    | Estado |  |
|-----|----------------------------------------------------------------------------------------------------|--------|--|
| + : | Cumplir el período indicado en la Ley Universitaria desde su última matrícula. (Actualización:<br>menos de 6 semestres / Reingreso: mayor a 7 semestres). |        |  |
| 2-  | No haber desaprobado 4 veces o más un curso.                                                                                                    |        |  |
| }-  | Haber aprobado a lo largo de su carrera, los créditos mínimos establecidos por las Escuelas<br>Profesionales.                                             |        |  |
| 1-  | Podrá realizar la solicitud si se encuentra dentro de fechas.                                                                                             |        |  |
|     |                                                                                                    |        |  |

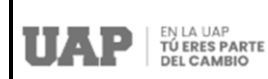

Una vez que el alumno hace clic en **Registrar Solicitud de Reincorporación** se le mostrará un mensaje de Información indicándole la Modalidad de Reincorporación a la que aplica: **ACTUALIZACIÓN** o **REINGRESO**. Tal como se muestra del ejemplo:

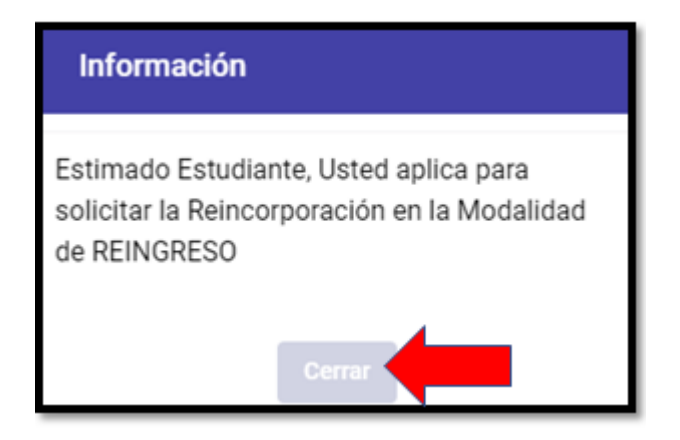

Acto seguido al dar **Cerrar** se mostrará automáticamente en la Bandeja de Solicitud de Reincorporación la Fecha, Solicitud (Actualización o Reingreso), el Estado de la Solicitud (Pendiente de Pago) y la Acción (Pagar o Eliminar), tal y como se muestra:

| Bandeja d  | de Solicitud de Reincorporación          |                       | Ĭ          |
|------------|------------------------------------------|-----------------------|------------|
| Fecha      | Solicitud                                | Estado                | Acción     |
| 02/03/2022 | Solicitud de Reincorporación - Reingreso | Pendiente de Pago     | 🚍 Pagar 📮  |
|            |                                          |                       | ā Eliminar |
|            | + Solicitar Reincorporación              | ← Volver a Matrículas |            |

Una vez que el alumno haga clic en la **Acción Pagar**, se activará automáticamente la Plataforma de Pagos UAP para realizar el Pago por el Derecho de Reincorporación según su modalidad, ya sea de forma Online o por medio de las CAJAS UAP.

En el caso que el alumno haga click en Pago Online deberá realizar los siguientes pasos:

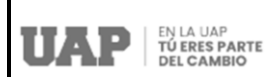

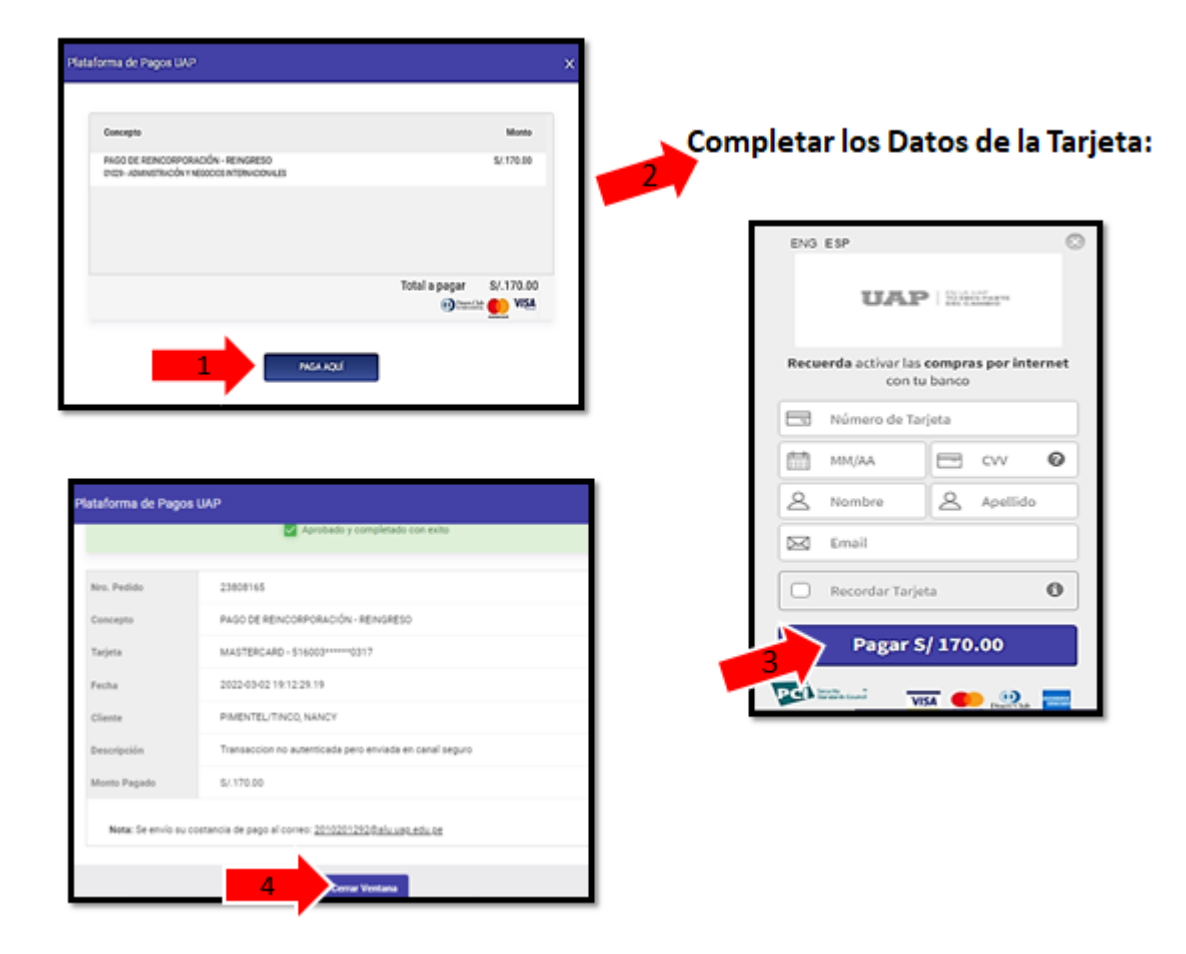

Una vez completado el proceso del pago, se le mostrará el siguiente mensaje:

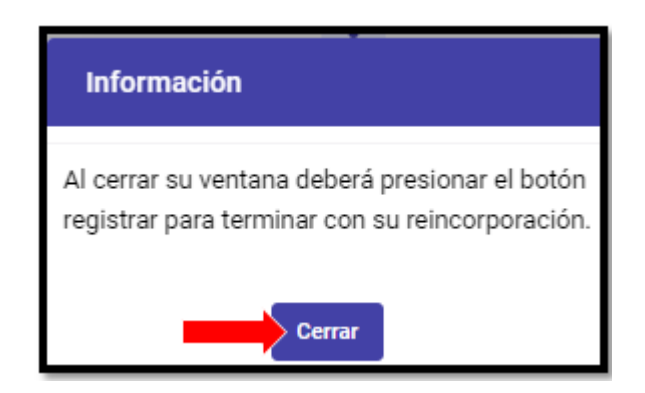

Al hacer clic en **Cerrar**, se le mostrará nuevamente la Bandeja de Solicitud de Reincorporación, con el Estado de la Solicitud **Pagado** y se activará la Acción **Registrar** y **Ver Pago**, tal y como se muestra:

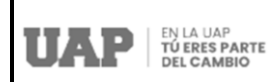

| Bandeja d  | e Solicitud de Reincorporación           |                       |           |
|------------|------------------------------------------|-----------------------|-----------|
| Fecha      | Solicitud                                | Estado                | Acción    |
| 02/03/2022 | Solicitud de Reincorporación - Reingreso | Pagado                | Registrar |
|            | + Solicitar Reincorporación              | ← Volver a Matrículas | 1         |

Seguidamente, el alumno hará clic en **Registrar** y se le mostrará el mensaje de confirmación siguiente:

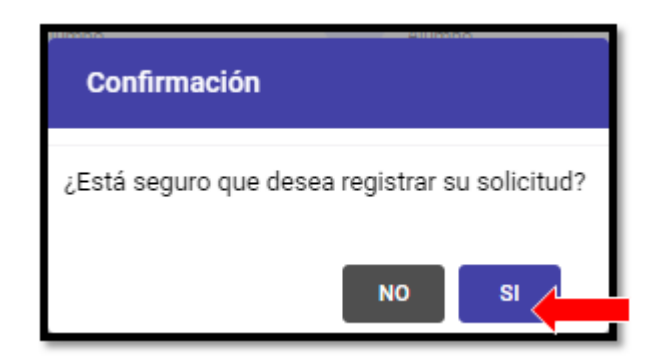

Al dar clic en **SI** se le informará al alumno que su solicitud ha sido aprobada y derivada a la Oficina de Cuentas Corrientes para la generación de su Cronograma de Pagos, y que posterior a ello podrá recién matricularse en el Portal del Estudiante de la UAP, tal y como se muestra:

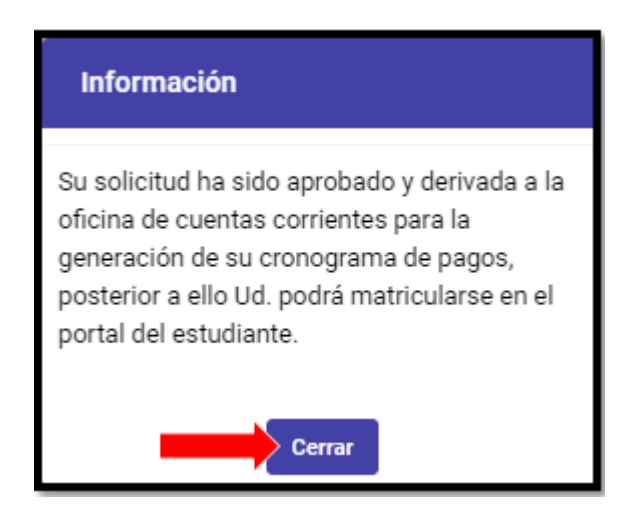

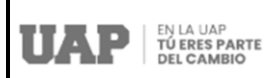

Finalmente, al hacer clic en cerrar, el alumno podrá ver en su Bandeja de Solicitud de Reincorporación el Estado de su Solicitud como **Aprobado** y mediante la Acción **Ver Pago** podrá visualizar la información del pago realizado:

| Bandeja d  | e Solicitud de Reincorporación           |                       |            |
|------------|------------------------------------------|-----------------------|------------|
| Fecha      | Solicitud                                | Estado                | Acción     |
| 02/03/2022 | Solicitud de Reincorporación - Reingreso | Aprobado              | E Ver Pago |
|            | + Solicitar Reincorporación              | ← Volver a Matrículas |            |

| Pago Eléctronico Generado - UAP |                                     | × |
|---------------------------------|-------------------------------------|---|
| Detalle de Pago Generado        |                                     |   |
| Concepto                        | PAGO DE REINCORPORACIÓN - REINGRESO |   |
| Tarjeta                         | MASTERCARD - 516003******0317       |   |
| Fecha                           | 2022-03-02 19:09:03.957             |   |
| Cliente                         |                                     |   |
| Código Generado                 | 23808165                            |   |
| Estado                          | REALIZADO                           |   |
| Monto por Pagar                 | \$/.170.00                          |   |
|                                 |                                     |   |
|                                 | Cerrar Ventana                      |   |

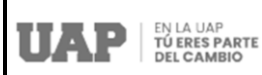

| Validac | ión de Pago en Caja     | - UAP                           | × |
|---------|-------------------------|---------------------------------|---|
| Det     | alle de Pago Registrado |                                 |   |
| Fecha   |                         | 17/06/2021 10:48                |   |
| N° Do   | cumento                 | B143 - 00080638                 |   |
| Client  | e                       | SARMIENTO/PEREZ, ANYELA JOSELIN |   |
| Medic   | Pago                    | CAJA                            |   |
| Monto   | )                       | S/.170.00                       |   |
|         |                         |                                 |   |
|         |                         | Cerrar Ventana                  |   |

Si el alumno realizó el pago por el Derecho de Reincorporación mediante una de las CAJAS de la UAP, en su Bandeja de Solicitud de Reincorporación se le mostrará la Acción de **Validar Pago**, tal y como se muestra:

| Bandeja d  | e Solicitud de Reincorporación           |                       |                              |
|------------|------------------------------------------|-----------------------|------------------------------|
| Fecha      | Solicitud                                | Estado                | Acción                       |
| 02/03/2022 | Solicitud de Reincorporación - Reingreso | Pendiente de Pago     | 🖻 Validar Pago<br>🛱 Eliminar |
|            | + Solicitar Reincorporación              | ← Volver a Matrículas |                              |

Al hacer clic en **Validar Pago** se le mostrará la Validación del Pago realizado en Caja – UAP con el detalle del Pago Registrado, de la siguiente forma:

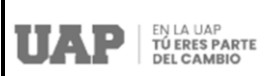

| Validación de Pago en Caja - UAP |                                | × |
|----------------------------------|--------------------------------|---|
| Detalle de Pago Registrado       |                                |   |
| Fecha                            | 21/05/2021 11:56               |   |
| N° Documento                     | B143 - 00079855                |   |
| Cliente                          | PEREZ/AGUILAR, CLEOFE ESTRELLA |   |
| Medio Pago                       | CAJA                           |   |
| Monto                            | S/.170.00                      |   |
|                                  |                                |   |
|                                  | Cerrar Ventana                 |   |

Luego el alumno deberá **Cerrar Ventana**, activándose automáticamente la Acción **Registrar**, y al hacer clic en ella se le mostrará un mensaje de confirmación, según se muestran:

| Bandeja de | e Solicitud de Reincorporación           |                       |           |
|------------|------------------------------------------|-----------------------|-----------|
| Fecha      | Solicitud                                | Estado                | Acción    |
| 02/03/2022 | Solicitud de Reincorporación - Reingreso | Pagado                | Registrar |
|            | + Solicitar Reincorporación              | ← Volver a Matrículas |           |

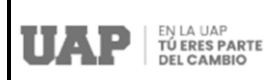

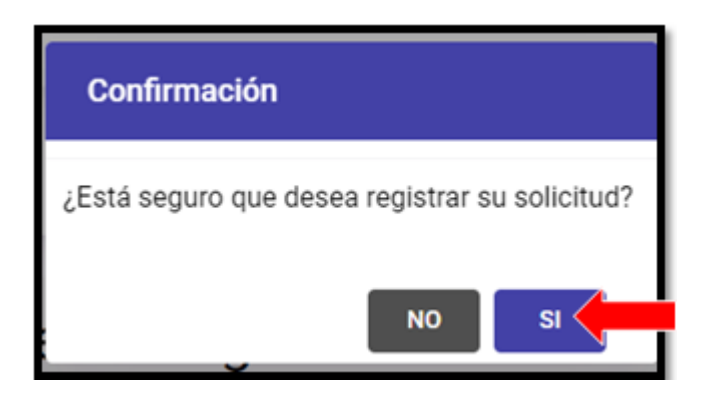

Al dar clic en **SI** se le informará al alumno que su solicitud ha sido aprobada y derivada a la Oficina de Cuentas Corrientes para la generación de su Cronograma de Pagos, y que posterior a ello podrá recién matricularse en el Portal del Estudiante de la UAP, tal y como se muestra:

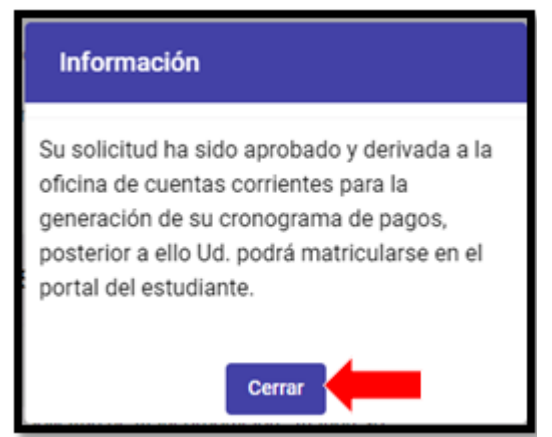

Finalmente, al hacer clic en cerrar, el alumno podrá ver en su Bandeja de Solicitud de Reincorporación el Estado de su Solicitud como **Aprobado** y mediante la Acción **Ver Pago** podrá visualizar la información del pago realizado:

| Bandeja d  | le Solicitud de Reincorporación          |                          |            |
|------------|------------------------------------------|--------------------------|------------|
| Fecha      | Solicitud                                | Estado                   | Acción     |
| 02/03/2022 | Solicitud de Reincorporación - Reingreso | Aprobado                 | E Ver Pago |
|            | + Solicitar Reincorporaci                | ón 🔶 Volver a Matrículas | T          |

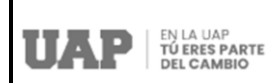

| Detalle de Pago Registrado |                                |  |
|----------------------------|--------------------------------|--|
| Fecha                      | 21/05/2021 11:56               |  |
| N° Documento               | 8143 - 00079855                |  |
| Cliente                    | PEREZ/AGUILAR, CLEOFE ESTRELLA |  |
| Medio Pago                 | CAJA                           |  |
| Monto                      | S/.170.00                      |  |

¿Cómo realizar la Rectificación qué cambios encuentro en esta opción?
 Para poder realizar este proceso, el alumno deberá hacer clic en Rectificación, y se le mostrará automáticamente la Bandeja de Solicitud con los requisitos que deben cumplir

para realizar dicho proceso, tal y como se muestra:

| Bienvenido a la Plataforma de Matricalas<br>de la UMP, a través de la cual unted podei<br>realizar au Proceso de Matricala para el | Inform | nación General                  |              |                                                  |         |                                                   |
|----------------------------------------------------------------------------------------------------|--------|---------------------------------|--------------|--------------------------------------------------|---------|---------------------------------------------------|
| semente a inicia; contando además con<br>las siguientes opciones:<br>Reservar Matrícula                                            |        | 2002124627<br>Código del Alumno |              | ZUÑIGA/ESTRADA, NICOLAS<br>FABIAN<br>Alumno      |         | 2002124627@aluuap.edu.pe<br>Correo institucional  |
| Reincorporación                                                                                                    | ٥      | U.A.P. SEDE LIMA<br>Filal       | ۵            | INGENIERÍA Y ARQUITECTURA<br>Escuela profesional | ۵       | INGENIERÍA DE SISTEMAS E<br>INFORMÁTICA<br>Camera |
| Créditos Estras                                                                                                    | Bar    | ndeja de Solicitud de Rectif    | icación      |                                                  |         |                                                   |
| Cursos Disponibles                                                                                                    |        | Requisito                       |              |                                                  |         | Estado                                            |
| Ver manual de ayuda                                                                                                    | 1-     | El alumno debe haberse matr     | iculado pr   | eviamente en el ciclo correspondiente.           |         |                                                   |
| Ver los procedimientos ¡AQUÍ                                                                                                    | 2-     | Estar dentro del plazo de mat   | rícula, incl | uyendo el periodo de matrícula extemp            | oránea. |                                                   |
| Ver video tutorial (Aquil                                                                                                    |        | + Registrar una So              | licitud de l | lectificación                                    | +       | Volver a Bandeja                                  |

#### Validaciones del Aplicativo Previas al Inicio del Proceso de Rectificación

Para poder realizar el Proceso de Proceso de Rectificación, el sistema previamente realizará validaciones que permitirán identificar si el alumno solicitante cumple con los requisitos que se les exigen para poder iniciar su proceso, tales como:

> El alumno debe haberse matriculado previamente en el ciclo correspondiente.

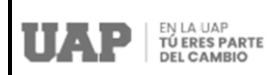

El alumno debe estar dentro del plazo de matrícula, incluyendo el periodo de matrícula extemporánea.

Como mejoras recientemente implementadas, la Rectificación es automática una vez realizado el pago, el mismo que se realiza al final del proceso y puede ser Online o en alguna de las Cajas de la UAP.

Asimismo, no existen límites en cuanto al número de veces que el alumno desee rectificar su matrícula, siempre y cuando pague el derecho correspondiente.

En el caso que el alumno no cumpla con las reglas de validación, no se le activará el botón para **Registrar Solicitud de Rectificación** y se le marcará con un aspa (X) el requisito que no cumple, tal y como se muestra de ejemplo:

| Bande | ja de Solicitud de Rectificación                                                                     |                    |
|-------|----------------------------------------------------------------------------------------------------|--------------------|
| *     | Requisito                                                                                            | Estado             |
| 1.    | El alumno debe haberse matriculado previamente en el ciclo correspondiente.<br>No presenta matrícula | ×                  |
| 2-    | Estar dentro del plazo de matrícula, incluyendo el periodo de matrícula extemporánea.                |                    |
|       | + Registrar una Solicitud de Rectificación                                                           | ← Volver a Bandeja |

Si el alumno cumple con todas la reglas de validación se le mostrará cada requisito con un **Estado de Validado por medio de un check list**, activándosele el botón: **Registrar una Solicitud de Rectificación**, tal y como se muestra en la siguiente pantalla:

| 00 |                                                                                       |                    |
|----|---------------------------------------------------------------------------------------|--------------------|
| ,  | Requisito                                                                             | Estado             |
| 1. | El alumno debe haberse matriculado previamente en el ciclo correspondiente.           |                    |
| 2. | Estar dentro del plazo de matricula, incluyendo el periodo de matricula extemporánea. |                    |
|    | Recistrar una Solicitud de Rectificación                                              | ← Volver a Bandeia |

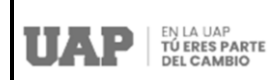

Acto seguido, el sistema mostrará los campos de información respecto a la Fecha, Solicitud, Estado de la Solicitud que inicialmente es: **En Proceso de Rectificación**. De igual forma se muestra el campo de Acción donde se activarán las opciones de **Rectificar** y **Eliminar**, tal como se aprecia:

| Bandeja d  | le Solicitud de Rectificación - Cambio de | Modalidad                   |            |
|------------|-------------------------------------------|-----------------------------|------------|
| Fecha      | Solicitud                                 | Estado                      | Acción     |
| 03/03/2022 | Solicitud de Rectificación                | En proceso de rectificación | Rectificar |
|            | + Solicitar Rectificación                 | ← Volver a Matrículas       |            |

Al hacer clic en **Rectificar**, automáticamente se activará la Bandeja de Solicitud de Rectificación de Matrícula, la cual le mostrará a cada alumno la cantidad de Créditos Máximos, Créditos Registrados y Créditos Disponibles que tiene luego de haberse matriculado. Del mismo modo se le informará respecto al Cruce de Horarios, Vacantes Disponibles para los cursos seleccionados y se enlistarán los Cursos Disponibles los que irán variando de acuerdo a los cursos que se eliminen o se agreguen para la rectificación, tal y como se muestra:

| 25<br>Créditos Má | ximos   | ti<br>19<br>s Créditos Registrados |          | Image: Description of the second second s |           |  |  |
|-------------------|---------|------------------------------------|----------|----------------------------------------------------------------------------------------------------|-----------|--|--|
| la an Matria de   |         | -                                  |          |                                                                                                    | _         |  |  |
| Cursos R          | rgistra | ćos                                |          |                                                                                                    |           |  |  |
|                   | Código  | Asignatura                         | Creditos | Vez                                                                                                    | Consultar |  |  |
|                   | 19309   | BIOFARMACIA                        | 4.00     | 2                                                                                                    | ٩         |  |  |
|                   | 19408   | FARMACOQUÍMICA II                  | 4.00     | 1                                                                                                    | ٩         |  |  |
|                   | 19410   | TOXICOLOGÍA QUÍMICA Y FORENSE      | 4.00     | 1                                                                                                    | ٩         |  |  |
| 08                | 19411   | ANÁLISIS CLÍNICO                   | 4.00     | 1                                                                                                    | ٩         |  |  |
| 09                | 19501   | MICROBIOLOGÍA DE LOS ALIMENTOS     | 3.00     | 1                                                                                                    | ٩         |  |  |

Para el ejemplo a mostrar, se ha tomado un Registro de Matrícula en 06 Cursos, con 19 créditos registrados quedando un disponible de 06 créditos.

Mediante la Rectificación el alumno podrá agregar cursos o eliminar cursos registrados.

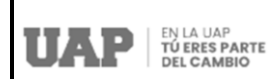

Para el ejemplo, mostramos el caso de un alumno que utilizando la opción **Eliminar** ha retirado 03 cursos de su **Bandeja de Cursos Registrados**, al hacer dicha eliminación, la cantidad de sus **Créditos Registrados** han disminuido de 19 a 11, por lo que la Modalidad en su Matrícula cambia **de Matrícula Regular a Período Largo**, quedándole a su vez la cantidad de 14 **Créditos Disponibles**, tal y como se puede ver:

|                                                                                                    | Crédito | 25<br>s Máximos                  | Créditos            | 🔁<br>  <b>9</b><br>Registrados | E<br>Créditos Disponible                                                 | s       |        | 2<br>Créditor | ₹,<br>25<br>s Máximos      | Créditos        | 🖬 l 🖬<br>Registrados | =•<br>14<br>Créditos Disponibi       | les |
|----------------------------------------------------------------------------------------------------|---------|----------------------------------|---------------------|--------------------------------|--------------------------------------------------------------------------|---------|--------|---------------|----------------------------|-----------------|----------------------|--------------------------------------|-----|
| Se modalidad de matricula es Matricula Ingular<br>Carsos Deportêries Carsos Deportêries Cars |         |                                  |                     |                                |                                                                          |         |        |               |                            |                 |                      |                                      |     |
| •                                                                                                    | Cicle   | Asignatura<br>MICROBIOLOGÍA      | Creditos            | Sección                        | Horario                                                                  | Elminar | Cursos | Disponibles   | Curtos Registrados         |                 |                      |                                      |     |
| ŀ                                                                                                    | 08      | FARMACÉUTICA                     | 40                  | Sec01-Grp.1                    | AULA: 101 : Martes (08:00 - 12:00)                                       |         | '      | Cicle         | Asignatura                 | Creditos        | Sección              | Horario                              | Eli |
| þ                                                                                                    | 07      | MICROBIOLOGÍA GENERA             | L 40                | Sec 01 - Grp 1                 | ALLA: 101 : Lunes (08:00 - 13:00)                                        |         | 1-     | 10            | SALUD PÚBLICA              | 3.0             | Sec:01 - Grp:1       | AULA: 101 : Mercoles (14:50 - 18:10) | ,   |
|                                                                                                    | 10      | SALLO PÚBLICA                    | 3.0                 | Sec.01 - Grp.1                 | AULA: 101 : Mercoles (14 50 - 18 10)                                     |         | 2      | 06            | RIOFARMACIA                | 40              | Sect1. Gm1           | AULA: 101 : Jueves (08:00 - 12:10)   |     |
|                                                                                                    | 06      | BIOFARMACIA                      | 40                  | Sec 01 - Grp 1                 | AULA: 101 : Jueves (08:00 - 12:10)<br>AULA: 101 : Jueves (12:10 - 13:00) |         | ·      | ~             |                            |                 | 301 01 - 01 J. 1     | AULA: 101 : Jueves (12:10 - 13:00)   |     |
|                                                                                                    | 08      | TOXICOLOGÍA QUÍMICA Y<br>FORENSE | 40                  | Sec 01 - Grp.1                 | AULA: 101 : Jueves (11:20 - 16:20)                                       |         | 3-     | 08            | FORENSE                    | 40              | Sec:01 - Grp:1       | AULA: 101 : Jueves (11:20 - 16:20)   |     |
|                                                                                                    |         | 💲 Pagar y Finalizar Ro           | ctificación de Matr | iak (+ V                       | r Bandeja de Rectificaciones                                             |         |        |               | 💲 Pagar y Finalizar Rectil | icación de Matr | itala 🔶 W            | er Bandeja de Rectificaciones        |     |

Acto seguido, el alumno podrá hacer clic en **Pagar y Finalizar Rectificación de Matrícula**:

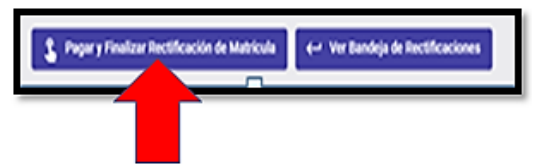

Luego se le mostrará un mensaje de Confirmación, informándole que su matrícula será registrada como Período Largo y se le pregunta si desea finalizar su proceso, de ser **SI** se activará automáticamente la **Plataforma de Pagos UAP** para realizar el Pago por el Derecho de Rectificación – Cambio de Modalidad de modo **Online**, tal y como se aprecia:

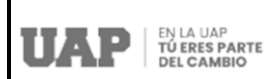

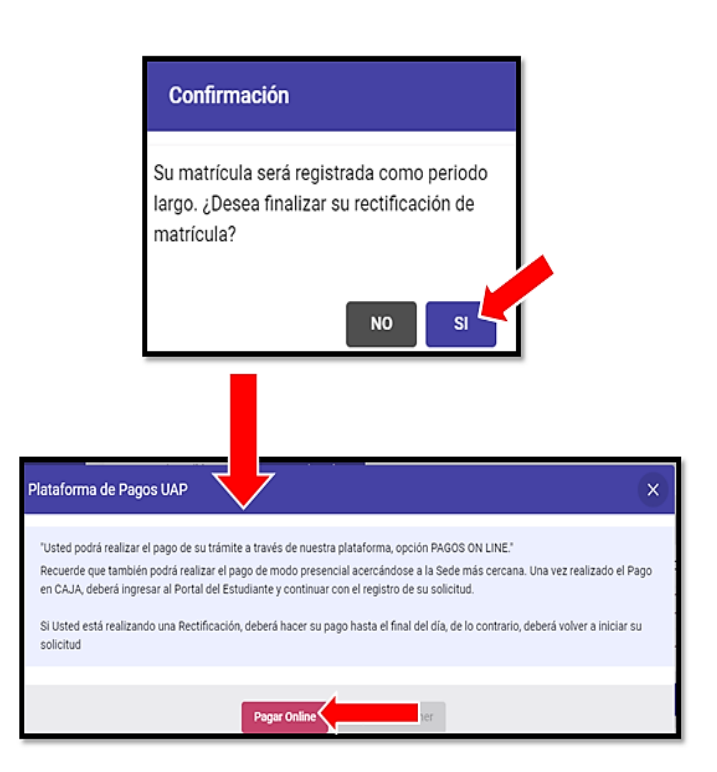

Una vez que el alumno haga clic en Pago Online deberá realizar los siguientes pasos:

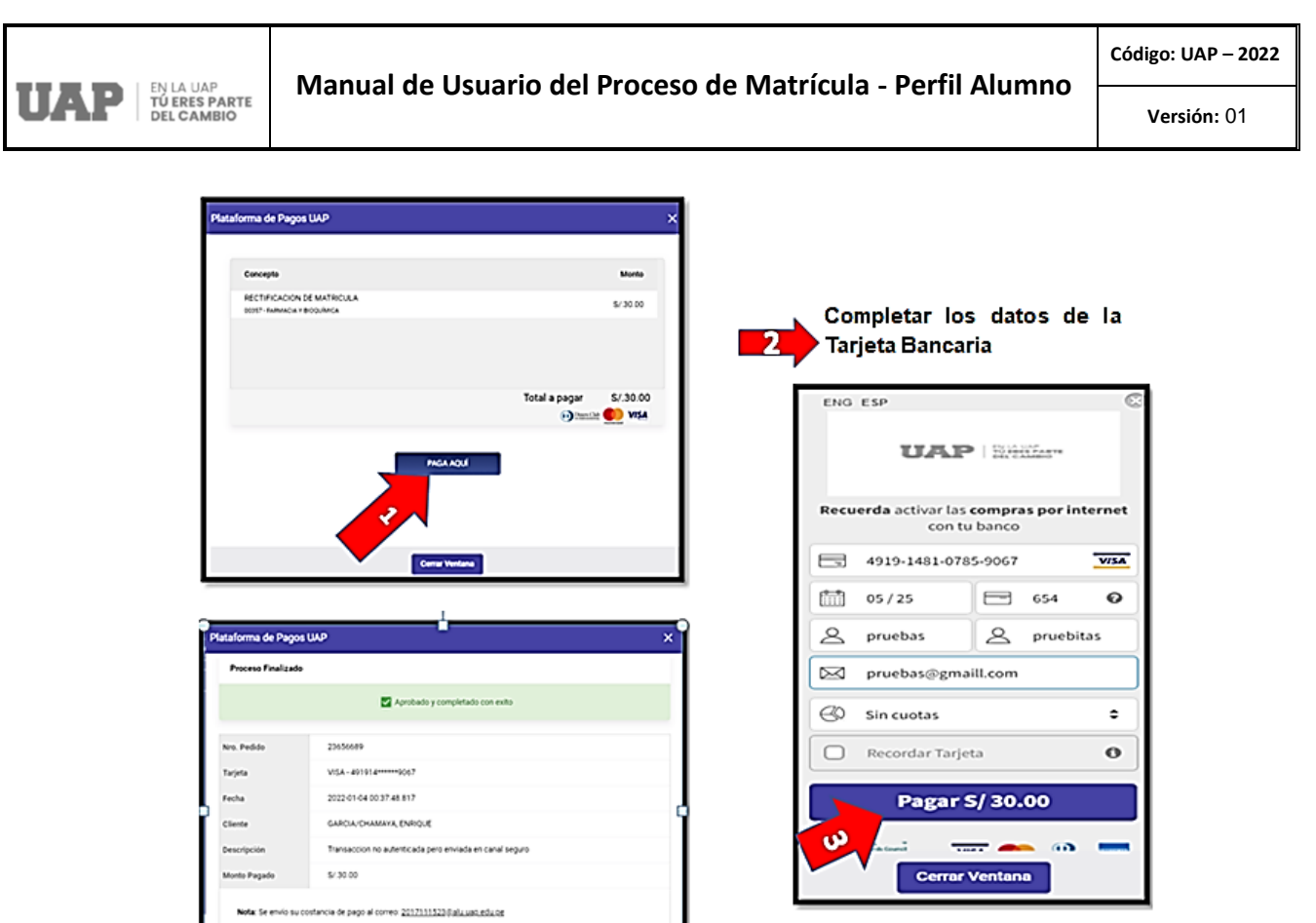

Completado el proceso del pago, y hacer clic en Cerrar Ventana se le mostrará el siguiente mensaje:

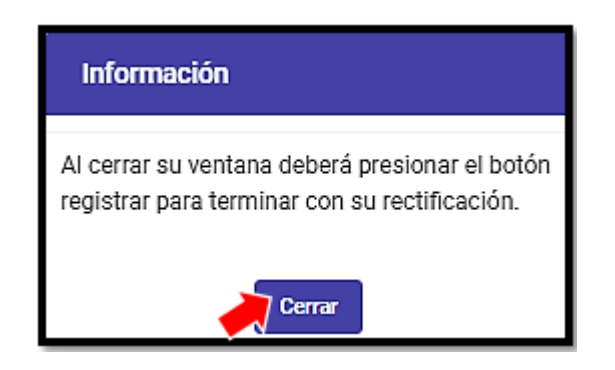

Al hacer clic en **Cerrar**, se le mostrará nuevamente la Bandeja de Solicitud de Rectificación, con el Estado de la Solicitud **Pagado** y se activará la Acción **Registrar** y **Ver Pago**, tal y como se muestra:

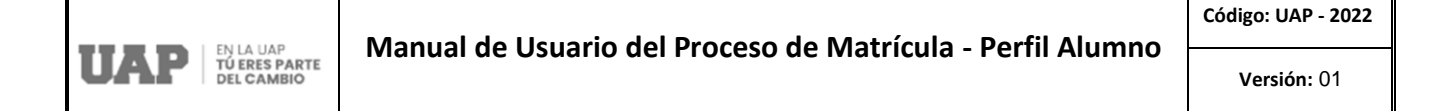

| Bandeja d  | le Solicitud de Rectificación |                       |             |
|------------|-------------------------------|-----------------------|-------------|
| Fecha      | Solicitud                     | Estado                | Acción      |
| 03/03/2022 | Solicitud de Rectificación    | Pagado                | E Registrar |
|            | + Solicitar Rectificación     | ← Volver a Matrículas |             |

Seguidamente, el alumno hará clic en **Registrar** y se le mostrará el mensaje de confirmación siguiente:

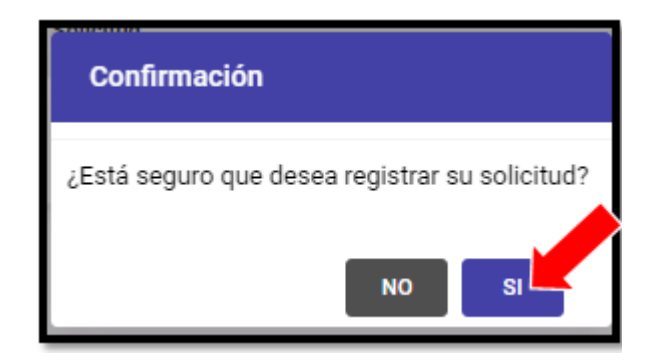

Finalmente, al hacer clic en **SI**, el alumno podrá ver en su Bandeja de Solicitud de Rectificación el Estado de su Solicitud como **Aprobado** y mediante la Acción **Ver Pago** podrá visualizar la información del pago realizado. Asimismo tendrá la opción Ver Cursos, mediante la cual podrá visualizar los cursos que han sido rectificados:

| Bandeja d  | e Solicitud de Rectificación |                       |          |
|------------|------------------------------|-----------------------|----------|
| Fecha      | Solicitud                    | Estado                | Acción   |
| 03/03/2022 | Solicitud de Rectificación   | Aprocado              | Ver Pago |
|            | + Solicitar Rectificación    | ← Volver a Matrículas |          |

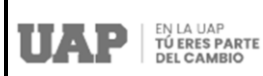

| Lista | Listado de Cursos Rectificados   |                                                               |          |                |                                                                         |  |  |  |  |  |  |  |  |
|-------|----------------------------------|---------------------------------------------------------------|----------|----------------|-------------------------------------------------------------------------|--|--|--|--|--|--|--|--|
| #     | Ciclo                            | Asignatura                                                    | Creditos | Sección        | Horario                                                                 |  |  |  |  |  |  |  |  |
| 1-    | 10                               | TEORÍA DE DECISIONES                                          | 3.0      | Sec:01 - Grp:1 | AULA: 101 : Jueves (16:20 - 19:40)                                      |  |  |  |  |  |  |  |  |
| 2-    | 10                               | PROYECTO DE INVESTIGACION III                                 | 6.0      | Sec:01 - Grp:1 | AULA: 101 : Martes (17:10 - 22:10)                                      |  |  |  |  |  |  |  |  |
| 3-    | 10                               | GERENCIA DEL CONOCIMIENTO - BSC                               | 4.0      | Sec:01 - Grp:1 | AULA: 101 : Lunes (19:40 - 22:10)<br>AULA: 101 : Jueves (19:40 - 22:10) |  |  |  |  |  |  |  |  |
| 4-    | 10                               | TÓPICOS ESPECIALES DE INGENIERÍA<br>DE SISTEMAS E INFORMÁTICA | 3.0      | Sec:02 - Grp:1 | AULA: 101 : Viernes (18:50 - 22:10)                                     |  |  |  |  |  |  |  |  |
| 5-    | 10                               | CONTROL DE LOS SISTEMAS DE<br>NEGOCIOS                        | 2.0      | Sec:01 - Grp:1 | AULA: 101 : Viernes (16:20 - 18:50)                                     |  |  |  |  |  |  |  |  |
|       | ← Ver Bandeja de Rectificaciones |                                                               |          |                |                                                                         |  |  |  |  |  |  |  |  |

Si el alumno realizó el pago por el Derecho de Rectificación mediante una de las CAJAS de la UAP, en su Bandeja de Solicitud de Rectificación se le mostrará la Acción de **Rectificar**, tal y como se muestra:

| Bandeja d  | le Solicitud de Rectificación |                             |                      |
|------------|-------------------------------|-----------------------------|----------------------|
| Fecha      | Solicitud                     | Estado                      | Acción               |
| 03/03/2022 | Solicitud de Rectificación    | En proceso de rectificación | Rectificar  Eliminar |
|            | + Solicitar Rectificación     | ← Volver a Matrículas       |                      |

Al hacer clic en **Rectificar**, automáticamente se activará la Bandeja de Solicitud de Rectificación de Matrícula, la cual le mostrará a cada alumno la cantidad de Créditos Máximos, Créditos Registrados y Créditos Disponibles que tiene luego de haberse matriculado. Del mismo modo se le informará respecto al Cruce de Horarios, Vacantes Disponibles para los cursos seleccionados y se enlistarán los Cursos Disponibles los que irán variando de acuerdo a los cursos que se eliminen o se agreguen para la rectificación, tal y como se muestra:

| <b>SP</b>   1 | N LA U.<br>Ú ERES<br>Del Cai | AP<br>S PARTE<br>MBIO | N                  | 1anual de Us                    | uari     | o de                    | el Pro    | eso c  | le l      | Ma            | atrícula -                                           | Per           | fil Al            | umno                                                   | Cód                      | ligo: U<br>Versio |
|---------------|------------------------------|-----------------------|--------------------|---------------------------------|----------|-------------------------|-----------|--------|-----------|---------------|------------------------------------------------------|---------------|-------------------|--------------------------------------------------------|--------------------------|-------------------|
|               |                              | 25<br>Créditos Már    | ximos              | ট<br>19<br>Créditos Registrados | C        | ≓+<br>6<br>éditos Dispo | nibles    |        | (         | 2<br>Créditor | 25<br>Máximos                                        | Créditos      | 19<br>Registrados | Créditos                                               | ≖+<br>6<br>Disponibles   | 8                 |
|               | Su modal                     | idad de matricul      | ia es: Matricula R | ngular.                         |          |                         |           | s<br>0 | rsos Disp | ad de ma      | tricula es: Matricula Regular.<br>Cursos Registrados |               |                   |                                                        |                          |                   |
|               | Cursos D                     | isponibles            | Cursos Registra    | dos                             |          |                         |           |        | c         | icle          | Asignatura                                           | Creditos      | Sección           | Horario                                                |                          | Eliminar          |
|               | •                            | Ciclo                 | Código             | Asignatura                      | Creditos | Vez                     | Consultar |        | • •       | ,             | MICROBIOLOGÍA<br>FARMACÉUTICA                        | 4.0           | Sec 01 - Grp.1    | AULA: 101 : Martes (08:00                              | 0 - 13 00)               | ۲                 |
|               | ъ                            | 06                    | 19309              | BIOFARMACIA                     | 4.00     | 2                       | ٩         | 1      | ď         | ,             | MICROBIOLOGÍA GENERAL                                | 4.0           | Sec.01 · Grp.1    | AULA: 101 : Lunes (08:00                               | -13:00)                  | ۲                 |
| I             | 2-                           | 08                    | 19408              | FARMACOQUÍMICA II               | 4.00     | 1                       | ٩         | -      | 1         | 0             | SALUD PÚBLICA                                        | 3.0           | Sec 01 - Grp. 1   | AULA: 101 : Mercoles (14                               | 50-18.10)                | ۲                 |
| I             | 3-                           | 08                    | 19410              | TOXICOLOGÍA QUÍMICA Y FORENSE   | 4.00     | 1                       | ٩         |        | •         | 6             | BIOFARMACIA                                          | 4.0           | Sec 01 - Grp.1    | AULA: 101 : Jueves (08:00<br>AULA: 101 : Jueves (12:10 | 0 - 12:10)<br>0 - 13:00) | ۲                 |
|               | 4                            | 08                    | 19411              | ANÁLISIS CLÍNICO                | 4.00     | 1                       | ٩         | -      | • •       | •             | FORENSE                                              | 4.0           | Sec 01 - Grp. 1   | AULA: 101 : Junves (11:2)                              | 0 - 16 20)               | ۲                 |
|               | 5                            | 09                    | 19501              | MICROBIOLOGÍA DE LOS ALIVENTOS  | 3.00     | ,                       | ٩         |        |           |               | 💲 Pegar y Finalizar Rectifi                          | cación de Mat | icula (+ Vi       | r Bandeja de Rectificacione                            |                          |                   |

Mediante la Rectificación el alumno podrá agregar cursos o eliminar cursos registrados.

Acto seguido, el alumno podrá hacer clic en Pagar y Finalizar Rectificación de Matrícula:

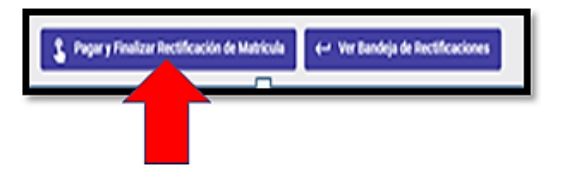

Al hacer clic en **Pagar y Finalizar Rectificación de Matrícula**, se le mostrará el siguiente mensaje:

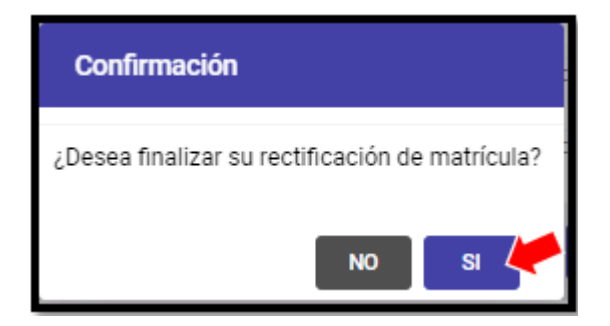

Al seleccionar **SI** el sistema mostrará automáticamente la Validación de Pago en Caja – UAP con el detalle del Pago Registrado tal y como se muestra:

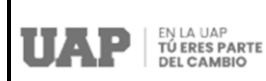

| Validación de Pago en Caja - UA | NP 🔶                   | × |
|---------------------------------|------------------------|---|
| Detalle de Pago Registrado 🦊    |                        |   |
| Fecha                           | 20/04/2021 01:37       |   |
| N° Documento                    | B143 - 00077939        |   |
| Cliente                         | MATOS/CRUZ, LUCIA SUSY |   |
| Medio Pago                      | CAJA                   |   |
| Monto                           | S/.30.00               |   |
|                                 |                        |   |
|                                 | Cerrar Ventana         |   |

Luego el alumno deberá **Cerrar Ventana**, el alumno podrá ver en su Bandeja de Solicitud de Rectificación el Estado de su Solicitud como **Pagado**, se le activará automáticamente la Acción **Registrar** y **Ver Pago**, según se muestra:

| Bandeja o  | de Solicitud de Rectificación |                                | (         |
|------------|-------------------------------|--------------------------------|-----------|
| Fecha      | Solicitud                     | Estado                         | Acción    |
| 03/03/2022 | Solicitud de Rectificación    | Pagado                         | Registrar |
|            | + Solicitar Rectific          | cación 🛛 🗠 Volver a Matrículas |           |

Al hacer clic en Registrar, se le mostrará el mensaje de confirmación siguiente:

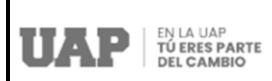

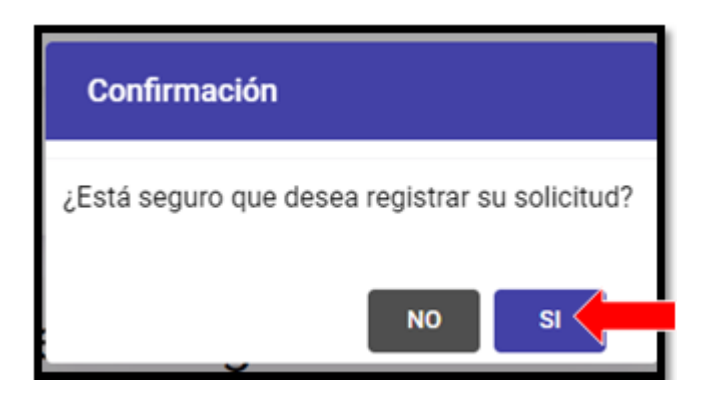

Al dar clic en **SI** el alumno podrá ver en su Bandeja de Solicitud de Rectificación el Estado de su Solicitud como **Aprobado** y mediante la Acción **Ver Pago** podrá visualizar la información del pago realizado, y por medio de la Acción Ver Cursos, podrá acceder al listado de sus Cursos Rectificados:

| Bandeja d  | e Solicitud de Rectificación |                       |          |
|------------|------------------------------|-----------------------|----------|
| Fecha      | Solicitud                    | Estado                | Acción   |
| 03/03/2022 | Solicitud de Rectificación   | Aprobado              | Ver Pago |
|            | + Solicitar Rectificación    | ← Volver a Matrículas | a. a     |

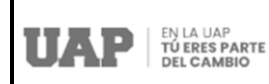

#### 9. ¿Cómo solicitar Créditos Extras?

Para poder realizar este proceso, el alumno deberá hacer clic en **Créditos Extras**, y se le mostrará automáticamente la **Bandeja de Solicitud de Créditos Extras**, tal y como se muestra:

| terrento a la Patatoma de Matriculas<br>de la UAP, a través de la cual usted podrá<br>realizar su Proceso de Matricula para el<br>semente a lociar contendo, además con | Inform | nación General                  |              |                                                     |        |                                                   |
|----------------------------------------------------------------------------------------------------|--------|---------------------------------|--------------|-----------------------------------------------------|--------|---------------------------------------------------|
| las siguientes opciones:<br>Reservar Matrícula                                                                                                    |        | 2019126454<br>Código del Alumno |              | Aumno                                               |        | 2019126454@alu.uap.edu.pe<br>Correo institucional |
| Reincorporación                                                                                                    | 0      | U.A.P. Tacna (SP)<br>Filal      | 0            | DERECHO Y CIENCIAS POLÍTICAS<br>Escuela profesional | 0      | DERECHIO<br>Carrera                               |
| Créditos Extras<br>Ver manual de ayuda                                                                                                    | Ba     | ndeja de Solicitud de Cro       | éditos Extra | 1                                                   |        |                                                   |
| Ver los procedimientos ;AQUE                                                                                                    | Fecha  | Solicitud                       | Γ            | Estado                                              |        | Acción                                            |
| Ver elden tutorial struit                                                                                                    |        |                                 | No existen   | solicitudes registradas en este moment              | 10.    |                                                   |
|                                                                                                    |        |                                 |              | Solicitar Cr                                        | éditos | Extras 🔶 Volver a Matricular                      |

#### Validaciones del Aplicativo Previas al Inicio del Proceso de Créditos Extras

Para poder realizar el **Proceso de Créditos Extras**, el sistema previamente realizará validaciones que permitirán identificar si el alumno solicitante cumple con los requisitos que se les exigen para poder iniciar su proceso, los mismos que serán enlistados al hacer clic en el botón: **Solicitar Créditos Extras** y que a continuación se detallan:

- El alumno debe haber obtenido un promedio ponderado en el ciclo anterior superior a 15.00.
- No ser un alumno reincorporado.
- El alumno no podrá exceder el límite del máximo de créditos extras que será definido por las escuelas profesionales.

Una vez que el alumno ingresa a la **Bandeja de Solicitud de Créditos Extras** deberá hacer clic en **Solicitar Créditos Extras**:

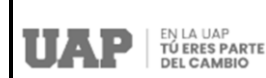

| Bandeja | a de Solicitud de Cr | réditos Extras                                      |                       |
|---------|----------------------|-----------------------------------------------------|-----------------------|
| Fecha   | Solicitud            | Estado                                              | Acción                |
|         |                      | No existen solicitudes registradas en este momento. |                       |
|         |                      | Solicitar Créditos Extras                           | ← Volver a Matriculas |

Inmediatamente se le enlistaran los requisitos que se les exige a los alumnos para poder acceder a Créditos Extras.

En el caso que el alumno no cumpla con las reglas de validación, no se le activará el botón para Registrar Solicitud de Créditos Extras y se le marcará con un aspa (X) el requisito que no cumple, tal y como se muestra de ejemplo:

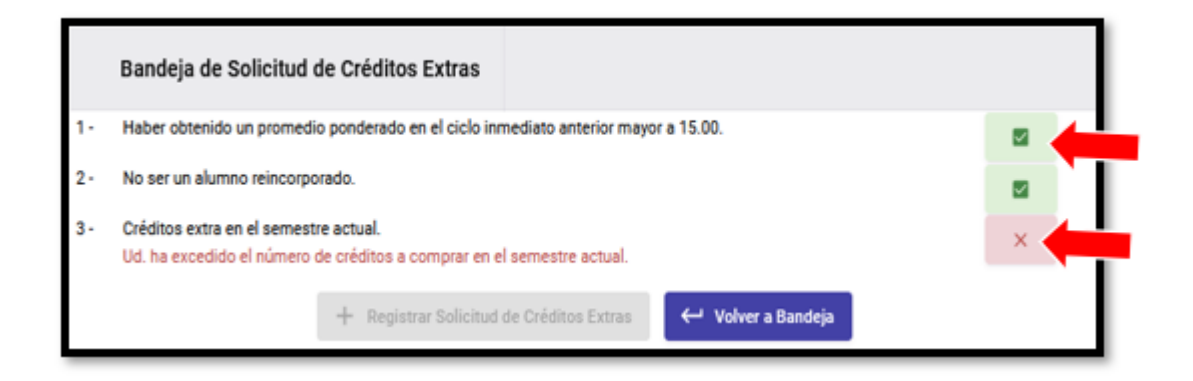

Si el alumno cumple con todas las reglas de validación se le enlistará cada requisito con un **Estado de Validado por medio de un check list**, mostrándosele un mensaje de confirmación que cumple con los requisitos solicitados por lo que puede realizar su solicitud, tal y como se muestra en la siguiente pantalla:

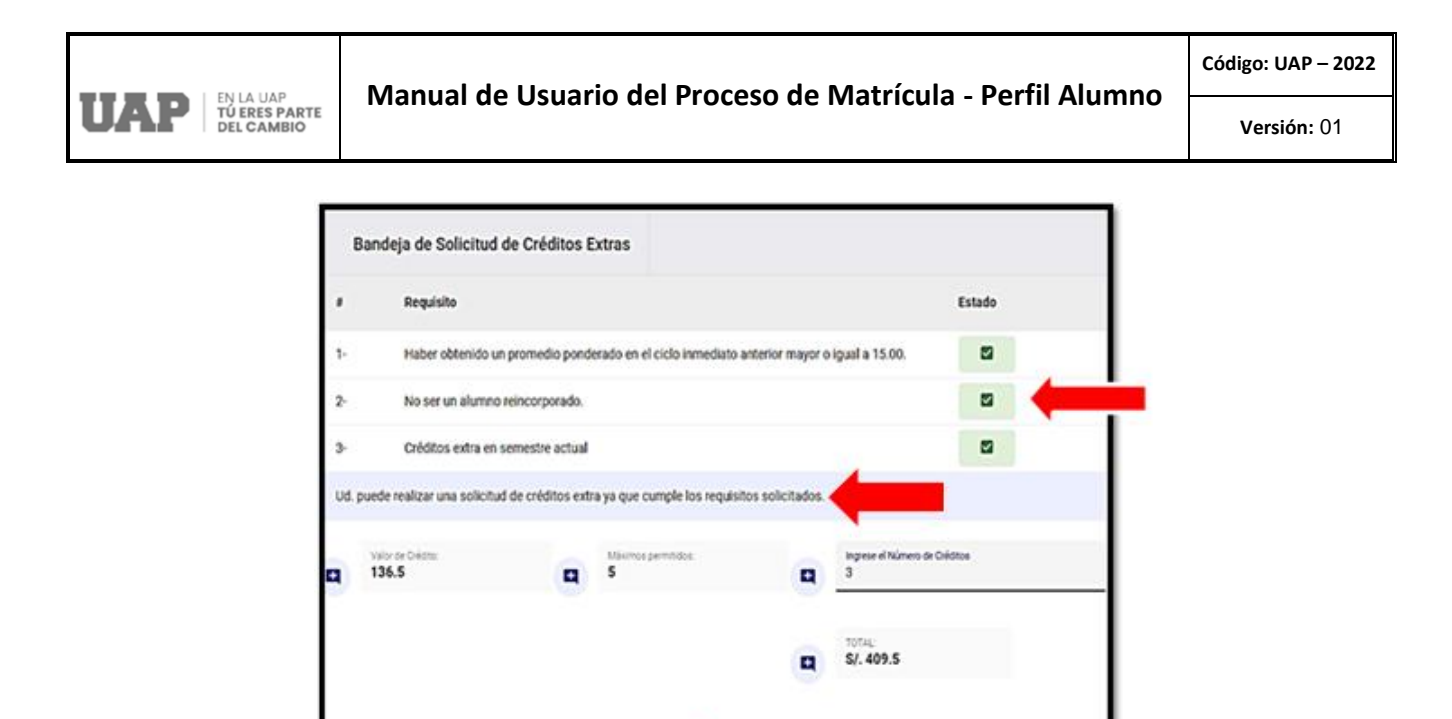

Del mismo modo se le mostrarán los campos de información respecto al **Valor de Crédito**, el **Máximo Permitido de Créditos Extras** (definidos por sus escuelas profesionales) y se activarán las opciones para Ingresar el **Número de Créditos** y el **TOTAL** a pagar que será el resultado del valor del crédito por el número de créditos ingresados. Una vez realizado el registro del número de créditos deberá hacer clic en **Registrar Solicitud de Créditos Extras**, tal y como se muestra del siguiente ejemplo:

Registrar Solicitud de Créditos Extras

← Volver a Bandeia

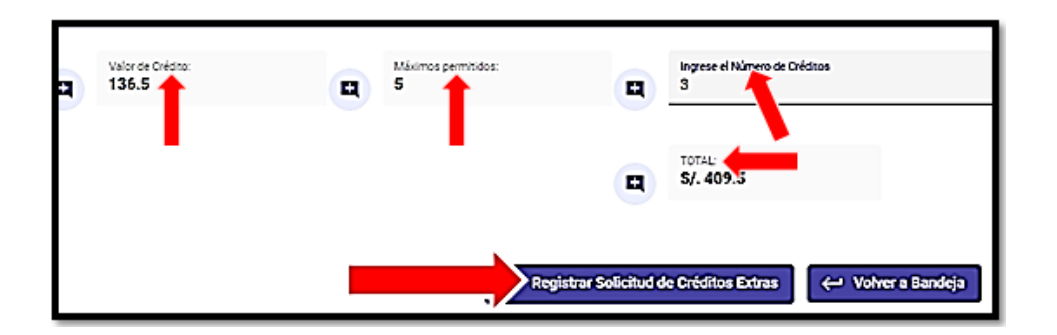

Una vez que el alumno hace clic en **Registrar Solicitud de Créditos Extras** el sistema mostrará los campos de información respecto a la Fecha, Solicitud, Estado de la Solicitud que inicialmente es: **Pendiente de Pago.** 

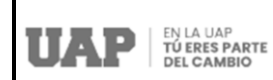

De igual forma se muestra el campo de **Acción** donde se activarán las opciones de **Pagar** y **Eliminar**, tal como se aprecia:

| Bandeja de | Solicitud de Créditos Extras                         |                             |                       |
|------------|------------------------------------------------------|-----------------------------|-----------------------|
| Fecha      | Solicitud                                            | Estado                      | Acción                |
| 03/01/2022 | Solicitud de Créditos Extras - CRED = 3 - S/. 409.50 | Pendiente de Pago           | Eliminar              |
|            |                                                      | + Solicitar Créditos Extras | ← Volver a Matriculas |

Acto seguido deberá hacer clic en **Pagar**, activándose automáticamente la **Plataforma de Pagos UAP** para realizar el Pago por la Solicitud de Créditos Extras ya sea de modo **Online** o de manera presencial en CAJAS de la UAP, tal y como se aprecia:

| Plataforma de Pagos UAP                                                                                                    |
|----------------------------------------------------------------------------------------------------|
| "Usted podrá realizar el pago de su trámite a través de nuestra plataforma, opción PAGOS ON LINE."                                                                                                    |
| Recuerde que también podra realizar el pago de modo presencial acercandose a la Sede mas cercana. Una vez realizado el Pago<br>en CAJA, deberá ingresar al Portal del Estudiante y continuar con el registro de su solicitud. |
| Si Usted está realizando una Rectificación, deberá hacer su pago hasta el final del día, de lo contrario, deberá volver a iniciar su solicitud                                                                                |
| Pagar Online Adjuntar Voucher                                                                                                    |

Una vez que el alumno haga click en Pago Online deberá realizar los siguientes pasos:

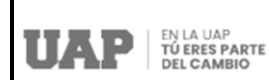

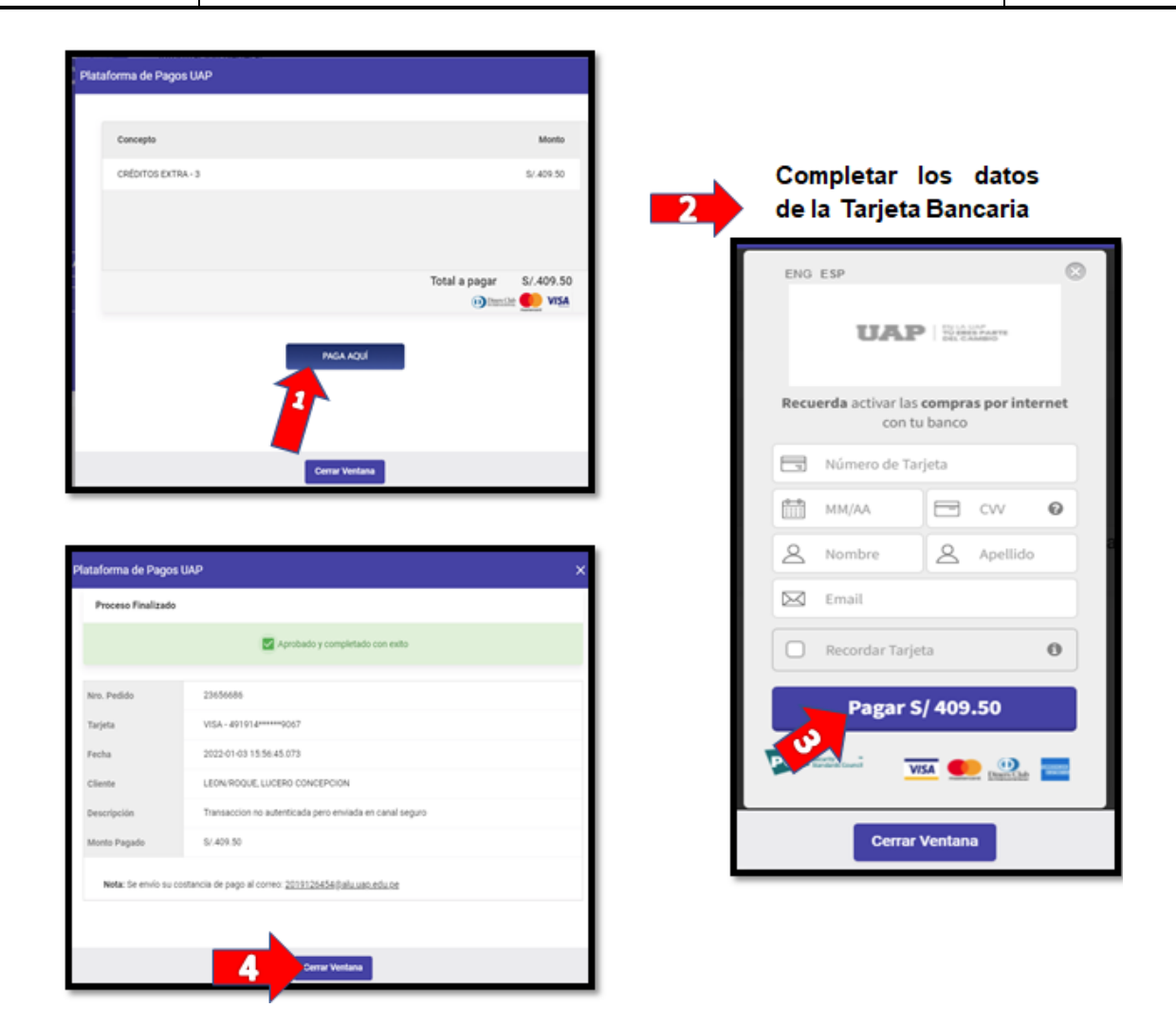

Finalmente al completarse el proceso del pago, y hacer clic en Cerrar Ventana, se le mostrará el siguiente mensaje:

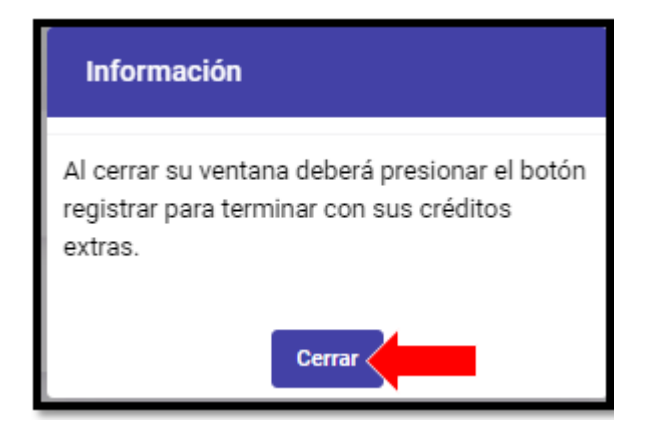

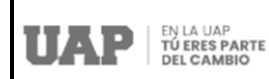

Al hacer clic en **Cerrar**, se le mostrará nuevamente la Bandeja de Solicitud de Créditos Extras, con el Estado de la Solicitud **Pagado** y se activará la Acción **Registrar** y **Ver Pago**, tal y como se muestra:

| Bandeja d  | e Solicitud de Créditos Extras              |                       |             |
|------------|---------------------------------------------|-----------------------|-------------|
| Fecha      | Solicitud                                   | Estado                | Acción      |
| 03/03/2022 | Solicitud de Créditos Extras - CRED = - S/. | Pagado                | E Registrar |
|            | + Solicitar Créditos Extras                 | ← Volver a Matrículas |             |

Seguidamente, el alumno hará clic en **Registrar** y se le mostrará el mensaje de confirmación siguiente:

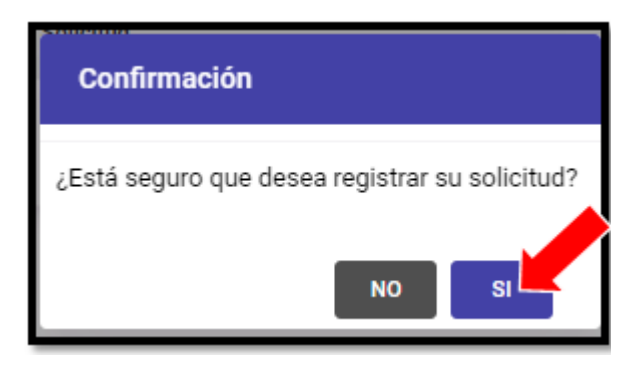

Finalmente, al hacer clic en **SI**, el alumno podrá ver en su Bandeja de Solicitud de Créditos Extras el Estado de su Solicitud como **Aprobado** y mediante la Acción **Ver Pago** podrá visualizar la información del pago realizado:

| Bandeja d  | e Solicitud de Créditos Extras              |                         |            |
|------------|---------------------------------------------|-------------------------|------------|
| Fecha      | Solicitud                                   | Estado                  | Acción     |
| 03/03/2022 | Solicitud de Créditos Extras - CRED = - S/. | Aprobado                | E Ver Pago |
|            | + Solicitar Créditos Extras                 | : 🔶 Volver a Matriculas |            |

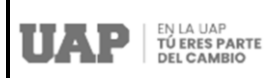

# 10. ¿Cómo realizar la Matrícula Ciclo Verano?

Para poder realizar el Proceso de Matrícula Ciclo Verano el alumno deberá hacer clic en Matrícula Regular y/o Matrícula Extemporánea, tal y como se muestra:

|                                                                                                    |                                                                                                    | PORTAL ACADÉMICO                                                                              | Correo AGUELAR/ROJAS, ERIKA                                                                             | 2 |
|----------------------------------------------------------------------------------------------------|----------------------------------------------------------------------------------------------------|-----------------------------------------------------------------------------------------------|----------------------------------------------------------------------------------------------------|---|
| Página personal                                                                                                    | ragos Matricula Grados y Títulos                                                                              | Presenta tu reclamo Solicitud de o                                                            | documentos Campus Virtual                                                                               |   |
| Theoreticks in InStantional de Matericalan<br>de la 1926 et sonte de la cará ante posit<br>malar ao Pocarso de Mateida para el<br>amentes a traise, contraste Jadmérica con<br>las injuentes aposenes.<br>Reincorporación<br>Ver manual de opuda<br>Ver los procedimientos "AQUÍ:<br>Ver rideo Internial Jaquít | Información General<br>2017103151<br>Códgo ed Alenno<br>UA.P. SEDE ABANCAY<br>Filad<br>Solicitud de Matrícula | AQUILADIROJAN, ERIKA<br>Alume     CINCIAS DMPREARIALES Y     EDUCADOM     Ecurita profesional | 2017103151@akuup.edu.pe<br>Come instructional     ADMIRISTRACIÓN Y NEDOCIDO<br>INTERNACIONALES<br>Comes |   |
|                                                                                                    |                                                                                                    | Matrícula Ciclo 2022-0<br>Del 03/01/2022 el 16/01/2022<br>Matrícula de Ciclo de Veran         | 0                                                                                                    |   |

# Validaciones del Aplicativo Previas al Inicio del Proceso de Matrícula Verano

Para poder realizar el Proceso de Matrícula Ciclo V, el sistema previamente realizará validaciones que permitirán identificar si el alumno solicitante cumple con los requisitos que se les exigen para poder iniciar su proceso de matrícula, tales como:

- Haberse matriculado en el semestre anterior. De no encontrarse matriculado deberá solicitar previamente su solicitud de reincorporación.
- No encontrarse en Riesgo Académico (tener un curso por más de cuatro veces sin aprobar).
- > No tener deuda pendiente de pago con la Universidad.
- > Que, el alumno haya realizado el pago por Derecho de Matrícula.
- Tener como mínimo 11 créditos pendientes por aprobar para culminar la carrera profesional.

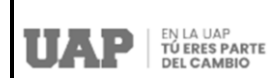

En el caso que el alumno no cumpla con las reglas de validación, se le mostrará en cada requisito con el **Estado de Pendiente** con un aspa (X) el requisito que no cumple, tal y como se muestra de ejemplo:

| Sol  | icitud de Matrícula Ciclo de Verano - Reglas de Validación                                                                                                    |        |
|------|----------------------------------------------------------------------------------------------------|--------|
| 4 00 | ontinuación se listan los requisitos necesarios para realizar su matricula de verano.                                                                                                    |        |
|      | Requisito                                                                                                    | Estado |
|      | Haberse matriculado en el semestre anterior. De no encontrarse matriculado deberá solicitar previamente su Reincorporación.<br>Ud. no se encuentra matriculado en el semestre anterior, realice su reincorporación primero. (Última matricula: 20182A1.) | ×      |
| -    | No encontrarse en Riesgo Académico (tener un curso por más de cuatro veces sin aprobar).                                                                                                    | 2      |
|      | No tener deuda pendiente de pago con la Universidad.                                                                                                    |        |
| F-   | Tener cómo máximo 11 créditos por aprobar para culminar la carrera profesional.<br>Ud. no cumple con tener como máximo 11 créditos faltantes para el término de su carrera.                                                                              | ×      |

Si el alumno cumple con todas la reglas de validación se le se activará automáticamente la **Bandeja de Solicitud de Matrícula**, la cual le mostrará a cada alumno la cantidad de Créditos Máximos, Créditos Registrados y Créditos Disponibles que va teniendo mientras va agregando los cursos a matricularse. Del mismo modo se le informará respecto al Cruce de Horarios, Vacantes Disponibles para los cursos seleccionados y se enlistarán los Cursos Disponibles los que se irán pasando a la opción de Cursos Registrados mientras se vayan agregando los cursos para la matrícula, haciendo clic en **Consultar**, tal y como se muestra:

| Solicit | ud de Matrícu | ula             |                                              |          |             |           |
|---------|---------------|-----------------|----------------------------------------------|----------|-------------|-----------|
|         | ≂<br>11       |                 | ë<br>0                                       |          | .⊸<br>11    | +         |
|         | Créditos Má   | iximos          | Créditos Registrados                         | Créd     | itos Dispon | ibles     |
| Cursos  | Disponibles   | Cursos Registra | idos                                         |          |             |           |
| 1       | Ciclo         | Código          | Asignatura                                   | Creditos | Vez         | Consultar |
| 1-      | 12            | 07629           | EJECUCIÓN DEL PROYECTO DE TESIS              | 3.00     | 1           | ٩         |
| 2-      | 12            | 07630           | DERECHO ADUANERO INTERNACIONAL               | 3.00     | 1           | ٩         |
| 3-      | 12            | 07635           | CONTRATACIONES Y ADQUISICIONES DEL<br>ESTADO | 3.00     | 1           | ٩         |
| 4       | 12            | 07641           | DERECHO INTERNACIONAL AMBIENTAL              | 2.00     | 1           | ٩         |

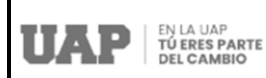

Una vez que se hace clic en **Consultar** curso, se mostrará la información sobre la Asignatura, Créditos, Sección y Horario, y de estar conforme se hace clic en la acción de Agregar Curso, según se muestra:

|   | A REAL PROPERTY AND A REAL PROPERTY AND A REAL |         |        |
|---|----------------------------------------------------------------------------------------------------|---------|--------|
|   | Sección                                                                                                    | Herario | Acción |
| - | section                                                                                                    | Piorano | Accion |

Seguidamente se mostrará el mensaje de Confirmación siguiente:

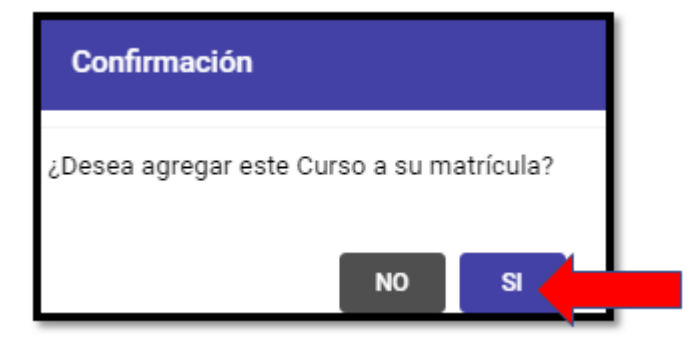

Al dar la confirmación, automáticamente se podrá visualizar el registro de los créditos del curso agregado y el cambio en los créditos disponibles, tal y como se muestra:

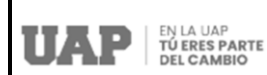

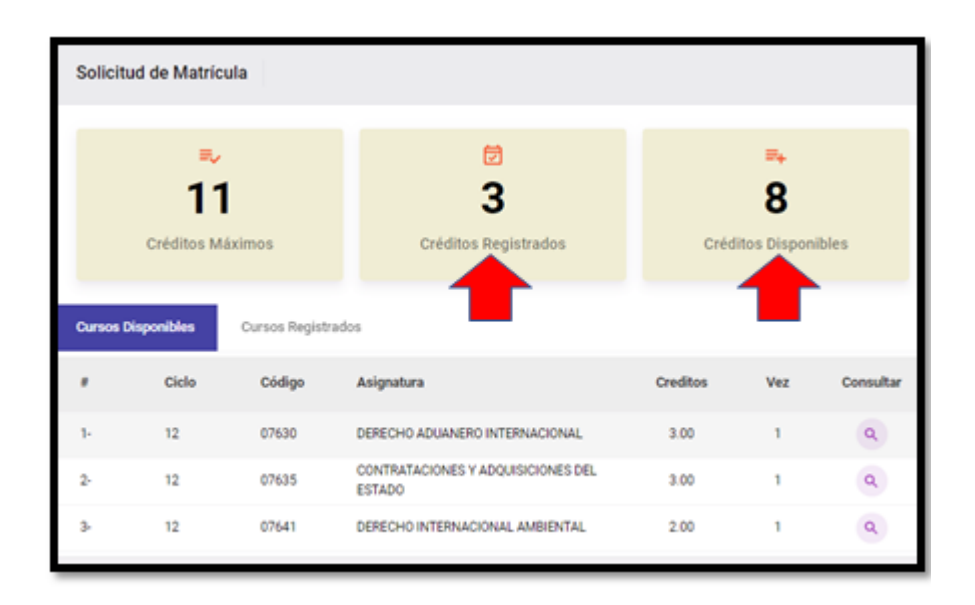

De esa forma se irán agregando los cursos, y cuando haya finalizado con el registro de los cursos, para el ejemplo, se han registrado 04 cursos con un total de 11 créditos, se podrá apreciar todo ello en el siguiente cuadro, en la que se activó la opción Cursos Registrados, y la de **REALIZAR PAGO**:

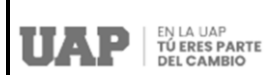

| Soli  | citud de    | Matrícula                                       |          |                          |                                          |                                          |                  |          |
|-------|-------------|-------------------------------------------------|----------|--------------------------|------------------------------------------|------------------------------------------|------------------|----------|
|       | Cré         | T1<br>ditos Máximos                             |          | 2<br>11<br>Créditos Regi | strados                                  | Créditos Di                              | )<br>isponible:  | S        |
| Curse | os Disponil | Cursos Registr                                  | ados 🤙   |                          |                                          |                                          |                  |          |
|       | Ciclo       | Asignatura                                      | Creditos | Sección                  | Horario                                  |                                          | Monto            | Eliminar |
| ъ     | 12          | EJECUCIÓN DEL<br>PROYECTO DE TESIS              | 3.0      | Sec:02 - Grp:1           | AULA: 101 : Lunes<br>AULA: 101 : Vierne  | (18:00 - 20:30)<br>s (15:00 - 17:30)     |                  |          |
| 2-    | 12          | CONTRATACIONES Y<br>ADQUISICIONES DEL<br>ESTADO | 3.0      | Sec:02 - Grp:1           | AULA: 101 : Lunes<br>AULA: 101 : Vierne  | (15:00 - 17:30)<br>s (18:00 - 20:30)     |                  |          |
| 3-    | 12          | DERECHO<br>INTERNACIONAL<br>AMBIENTAL           | 2.0      | Sec:02 - 0rp:1           | AULA: 101 : Mieros                       | xles (18:00 - 21:20)                     |                  | 8        |
| 4     | 12          | DERECHO ADUANERO<br>INTERNACIONAL               | 3.0      | Sec:02 - Grp:1           | AULA: 101 : Marter<br>AULA: 101 : Mierce | s (19:10 - 21:40)<br>Nes (15:00 - 17:30) |                  | ۲        |
|       |             |                                                 |          |                          |                                          | Total a paga                             | r<br>Iten Shit 🧲 | s/.0.00  |
|       |             |                                                 |          | E Realizar               | Pago                                     |                                          |                  |          |
| _     | _           |                                                 |          |                          |                                          |                                          | _                |          |

Una vez hace clic en realizar el pago, deberá realizar los siguientes pasos:

#### Paso 1:

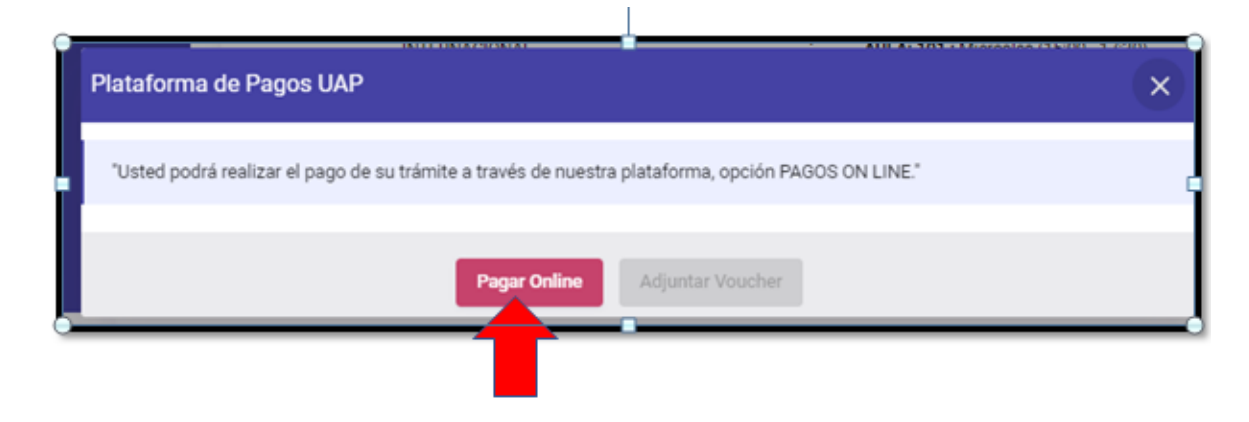

Pasos 2 y 3:

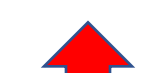

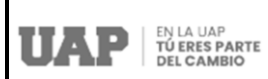

|      | OAL                       | 1 22/23           |          |        |
|------|---------------------------|-------------------|----------|--------|
| Reco | erda activar las<br>con t | compra<br>u banco | s por in | nterne |
|      | 4919-1481-07              | 15-9067           |          | -      |
| 60   | 05/25                     |                   | 654      | ø      |
| උ    | pruebas                   | 8                 | prueb    | itas   |
| ⊠    | pruebas⊛gma               | ill.com           |          |        |
| Ø    | Sin cuotas                |                   |          | •      |
| 0    | Recordar Tarje            | rta               |          | 0      |

# Paso 4:

|               | Aprobado y completado con entro                         |  |
|---------------|---------------------------------------------------------|--|
| No. Pedde     | 20154449                                                |  |
| Tarjeta       | VISA-401914                                             |  |
| Fecha         | 2022-01-04-2037-48.817                                  |  |
| Clarife       | GARCA-DHAMARA, ENRICUE                                  |  |
| Descripcion   | Transacción no autoriticada pero envada en canal seguro |  |
| Monto Pagado  | 5/30.00                                                 |  |
| Note Services | terdarde de pago el termo 200710/226/ala uni miute      |  |
|               |                                                         |  |

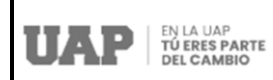

Finalmente, al haber realizado el pago se le activará la opción de imprimir la Ficha de Matrícula, y al dar clic en ella, podrá visualizar que la misma contiene toda la información respecto al alumno, fecha de generación, el tipo de matrícula, el listado de los cursos matriculados y el total de créditos.